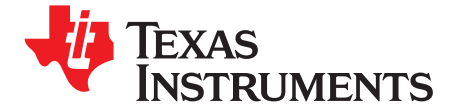

User's Guide SBAU147–March 2009

# ADS1672EVM and ADS1672EVM-PDK User's Guide

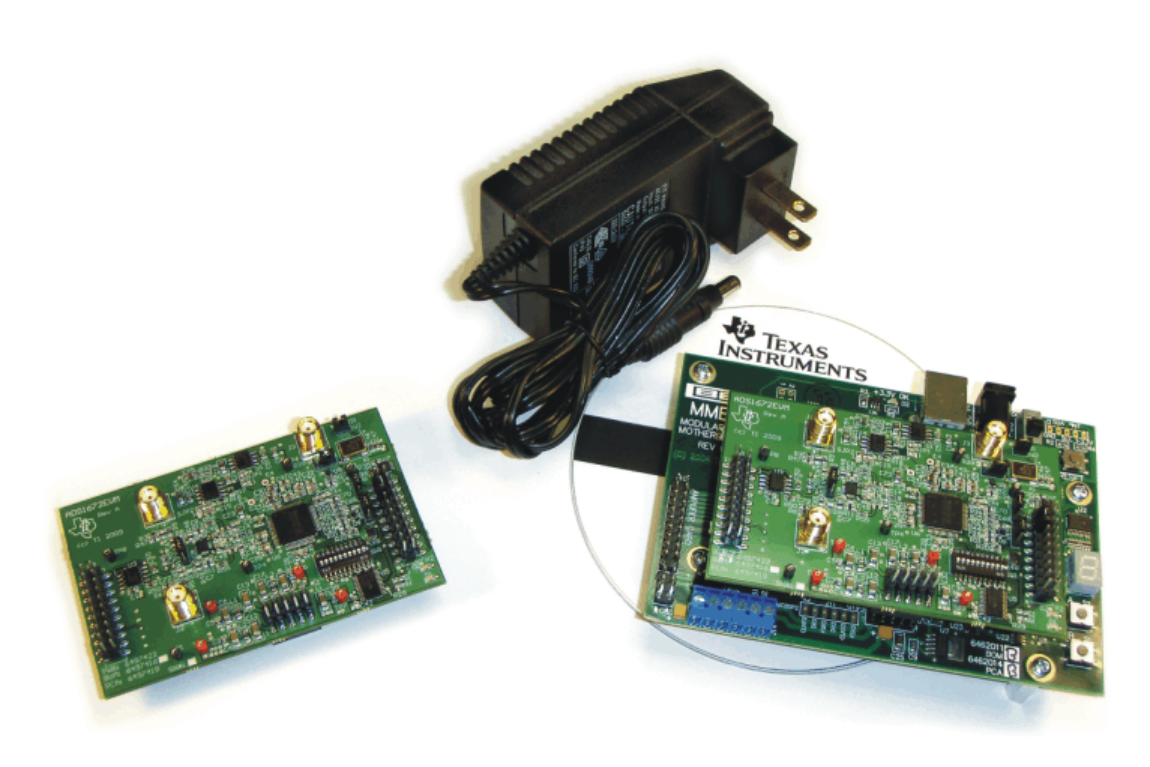

#### ADS1672EVM (Left) and ADS1672EVM-PDK (Right)

This user's guide describes the characteristics, operation, and use of the ADS1672EVM, both by itself and as part of the ADS1672EVM-PDK. This evaluation module (EVM) is an evaluation platform for the <u>ADS1672</u>, a high-speed, single-channel, 24-bit, 625kHz delta-sigma analog-to-digital converter (ADC). The EVM allows evaluation of all aspects of the ADS1672 device using a standard serial CMOS interface. A complete circuit description, schematic diagram, and bill of materials are included.

The following related documents are available through the Texas Instruments web site at <u>http://www.ti.com</u>.

| Device         | Literature Number |  |  |  |  |
|----------------|-------------------|--|--|--|--|
| ADS1672        | SBAS402           |  |  |  |  |
| <u>REF5030</u> | SBOS410           |  |  |  |  |
| <u>THS4520</u> | <u>SLOS503</u>    |  |  |  |  |
| <u>REF5025</u> | SBOS410           |  |  |  |  |
| <u>OPA211</u>  | SBOS377           |  |  |  |  |
| PCA9535        | SCPS129           |  |  |  |  |

#### **EVM-Compatible Device Data Sheets**

ADCPro is a trademark of Texas Instruments. Microsoft, Windows are registered trademarks of Microsoft Corporation. All other trademarks are the property of their respective owners.

1

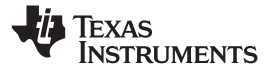

#### Contents

| 1  | EVM Overview                        | . 3 |
|----|-------------------------------------|-----|
| 2  | Introduction                        | . 3 |
| 3  | Analog Interface                    | . 3 |
| 4  | Reference Buffer                    | . 6 |
| 5  | Power Supplies                      | . 6 |
| 6  | Digital Interface                   | . 7 |
| 7  | Clock Source                        | . 9 |
| 8  | Use as a Stand-Alone EVM            | 10  |
| 9  | EVM Operation                       | 10  |
| 10 | ADS1672EVM-PDK Kit Operation        | 12  |
| 11 | About the MMB0                      | 15  |
| 12 | Evaluating with the ADCPro Software | 21  |
| 13 | Schematics and Layout               | 24  |

# List of Figures

| 1  | Location of Onboard Connectors J1, J2, W1, P1, P2, SW1, and P3 | . 4 |
|----|----------------------------------------------------------------|-----|
| 2  | ADS1672EVM Input Signal Path                                   | . 4 |
| 3  | ADS1672 External Reference and Buffer                          | . 6 |
| 4  | Digital Interface Connectors and Jumpers                       | . 7 |
| 5  | W2 and W3 Jumpers for Onboard Clock                            | . 9 |
| 6  | W2 and W3 Jumpers for External Modulator Clock                 | 10  |
| 7  | Connector W4 for GPIO Communication                            | 10  |
| 8  | ADS1672EVM Default Jumper Locations                            | 11  |
| 9  | MMB0 Initial Setup                                             | 13  |
| 10 | Connecting ADS1672EVM to MMB0                                  | 14  |
| 11 | Connecting an AC Adapter                                       | 15  |
| 12 | Laboratory Power-Supply Connection                             | 16  |
| 13 | ADCPro Software Start-up Display Window                        | 17  |
| 14 | ADS1672EVM-PDK Plug-In Display Window                          | 18  |
| 15 | Found New Driver Wizard, Screen 1                              | 19  |
| 16 | Found New Driver Wizard, Screen 2                              | 19  |
| 17 | Found New Driver Wizard, Screen 3                              | 20  |
| 18 | Found New Driver Wizard, Screen 4                              | 20  |
| 19 | Found New Driver Wizard, Screen 5                              | 21  |
| 20 | FPATH settings                                                 | 22  |
| 21 | LL_CONFIG Settings                                             | 22  |
| 22 | Data Rate Bits Setting Options                                 | 22  |
| 23 | Modulator Clock and Post Averages Options                      | 22  |
| 24 | Power-Down Option                                              | 23  |
| 25 | Progress Bar while Collecting Data                             | 23  |

#### List of Tables

| 1 | P3: External Analog Input Connector       | 5  |
|---|-------------------------------------------|----|
| 2 | J4 Configuration: Power-Supply Input      | 6  |
| 3 | P2: External Digital I/O Connector        | 8  |
| 4 | SW1: Supplemental Analog Interface Pinout | 9  |
| 5 | List of Switches                          | 11 |
| 6 | ADS1672EVM Bill of Materials              | 24 |

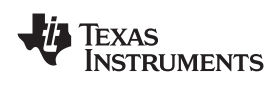

# 1 EVM Overview

#### ADS1672EVM Features:

- Contains all support circuitry needed for the ADS1672
- Voltage references onboard
- Clock options: onboard 20MHz ceramic oscillator or adjustable frequency
- GPIO access
- Compatible with the TI Modular EVM System

#### ADS1672EVM-PDK Features:

- Easy-to-use evaluation software for Microsoft® Windows® XP
- Data collection to text files
- Built-in analysis tools including scope, FFT, and histogram displays
- Complete control of board settings
- Easily expandable with new analysis plug-in tools from Texas Instruments

As a stand-alone unit, you can use the ADS1672EVM as a prototyping or troubleshooting tool.

For use with a computer, the ADS1672EVM-PDK is available. This kit combines the ADS1672EVM board with the DSP-based MMB0 motherboard, and includes ADCPro<sup>™</sup> software for evaluation.

You can connect the ADS1672EVM through the MMB0 motherboard and then to a computer via an available USB port. This manual shows how to use the MMB0 as part of the ADS1672EVM-PDK, but does not provide technical details about the MMB0 itself.

ADCPro is a program for collecting, recording, and analyzing data from ADC evaluation boards. ADCPro has a number of plug-in programs, so it can be expanded easily with new test and data collection plug-ins. You control the ADS1672EVM-PDK with a plug-in that runs in ADCPro. For more information about ADCPro, see the <u>ADCPro™ Analog-to-Digital Converter Evaluation Software User's Guide</u> (literature number <u>SBAU128</u>), available for download from the TI web site.

This manual covers the operation of both the ADS1672EVM and the ADS1672EVM-PDK. It does not describe the MMB0 motherboard in detail. Throughout this document, the abbreviation *EVM* and the term *evaluation module* are synonymous with the ADS1672EVM.

# 2 Introduction

The ADS1672EVM is an evaluation module built to the TI Modular EVM System specification. You can connect the ADS1672EVM to any Modular EVM System interface card.

The ADS1672EVM is available as a stand-alone printed circuit board (PCB) or as part of the ADS1672EVM-PDK, which includes an MMB0 motherboard and software. As a stand-alone PCB, the ADS1672EVM is useful for prototyping designs and firmware development.

Note that the ADS1672EVM cannot run software. To connect it to a computer, some type of interface is required.

# 3 Analog Interface

The ADS1672EVM board applies 5V of power (VCC) to the ADS1672 (U6) and THS4520 (U2). The THS4520, a wideband, fully-differential amplifier, drives the differential inputs of the ADS1672. This device was selected because of its slew rate (570V/ $\mu$ s), settling time (7ns to 0.1%), low noise (2nV/ $\sqrt{Hz}$ ) and low harmonic distortion (HD3: –123dBc at 100kHz).

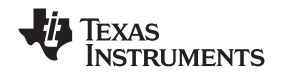

Analog Interface

www.ti.com

Analog input signals to the THS4520/ADS1672 signal chain can be applied at connectors J1 (inverting input, –IN) and J2 (noninverting input, +IN) or P3-1 (–IN) and P3-2 (+IN). The P3 connector is an SMT plug on the top side of the PCB (as Figure 1 shows). The signal at +IN and –IN should be differential and centered at 2.5V.

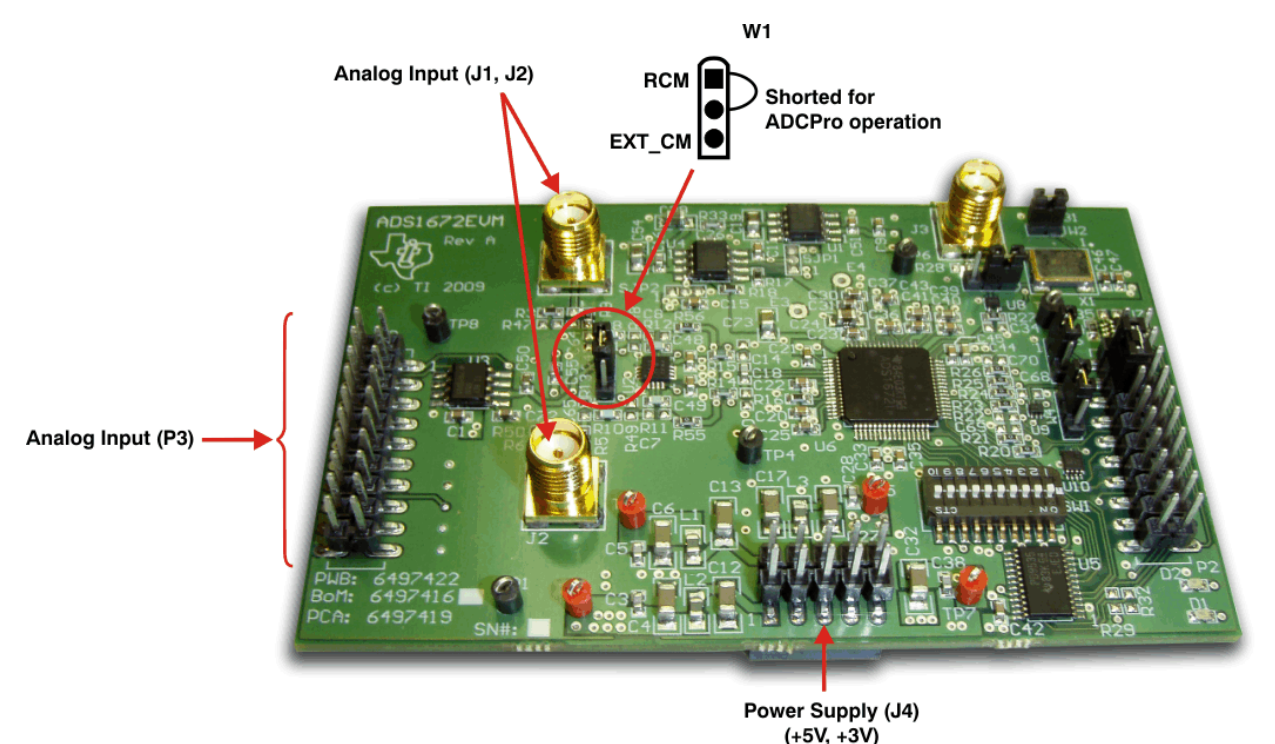

Figure 1. Location of Onboard Connectors J1, J2, W1, P1, P2, SW1, and P3

At the analog board inputs, +IN and –IN, there are termination resistors (R3, R6 = 49.9 $\Omega$ ) installed on the board at J1 and J2 (as Figure 2 illustrates). These resistors are followed by a capacitor between the inputs (C55 = 750pF) and resistors (R8, R10 = 383 $\Omega$ ) to the THS4520. Additional pads are available at the inputs of the THS4520 to allow insertion of capacitor and/or resistor networks.

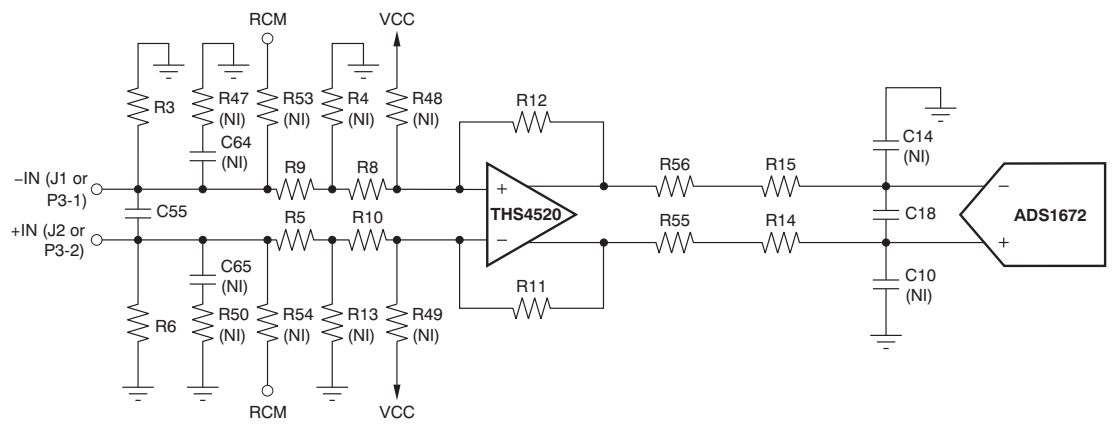

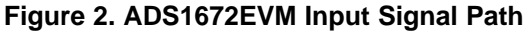

**Note:** If you are connecting the ADS1672EVM through the MMB0 board to ADCPro, there are no modifications required.

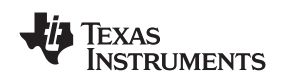

Following the THS4520, an R-C network connects directly to the ADS1672. This R-C network (R56, R15, C18, R55, and R14) acts as a first-order, anti-aliasing filter for the ADS1672. The corner frequency of the installed first-order filter is  $1/[2\pi \times (10\Omega + 10\Omega) \times 750\text{pF}]$  or 10.6MHz. Pads are available to install more resistors and capacitors, as needed.

The common-mode voltage to the THS4520 is set at  $R_{CM}$  and can be connected to the analog board inputs +IN and –IN through R53 and R54 as shown in Figure 2. The output signal from the onboard REF5025 (U3) establishes this voltage at 2.5V. You can inject an external common-mode voltage into the THS4520 through P3-15 (as Table 1 shows). If this option is used, the shunt on W1 (an onboard jumper) must be moved to position 2-3 (see Figure 1). With this reconfiguration,  $R_{CM}$  in the input circuitry does not change, as shown in Figure 2. If the common-mode of the input signals center at a voltage other than VCC/2, pull-up resistors (R48 and R49) must be installed to maintain the proper input common-mode range to the THS4520 amplifier. The THS4520 performance degrades if operated beyond its specified range of 1.2V to 4.25V (when powered with 5V).

Samtec part number TSM-110-01-T-DV-P provides a convenient 20-pin, dual-row, header/socket combination at P3. As shown in Figure 1, the P3 header provides access to –IN and +IN of the ADS1672EVM board as well as the common-mode pins of the THS4520 (pins 4 and 9, CM). Consult Samtec at <u>http://www.samtec.com</u> or call 1-800-SAMTEC-9 for a variety of mating connector options. There is no filtering or protection on the P3 pins. Use appropriate caution when handling these pins. Table 1 summarizes the pin assignments for the analog interfaces on P3.

| Pin Number | Signal  | Description                                      |
|------------|---------|--------------------------------------------------|
| P3.1       | –IN     | Inverting analog input                           |
| P3.2       | +IN     | Noninverting analog input                        |
| P3.3       | NC      | No connection                                    |
| P3.4       | NC      | No connection                                    |
| P3.5       | NC      | No connection                                    |
| P3.6       | NC      | No connection                                    |
| P3.7       | NC      | No connection                                    |
| P3.8       | NC      | No connection                                    |
| P3.9       | NC      | No connection                                    |
| P3.10      | NC      | No connection                                    |
| P3.11      | GND     | System ground                                    |
| P3.12      | NC      | No connection                                    |
| P3.13      | GND     | System ground                                    |
| P3.14      | NC      | No connection                                    |
| P3.15      | EXT_COM | External common-mode voltage; connect to THS4520 |
| P3.16      | NC      | No connection                                    |
| P3.17      | GND     | System ground                                    |
| P3.18      | NC      | No connection                                    |
| P3.19      | GND     | System ground                                    |
| P3.20      | NC      | No connection                                    |

Table 1. P3: External Analog Input Connector

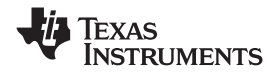

#### 4 Reference Buffer

The ADS1672 reference pins have switched capacitor inputs. At a clock rate of 20MHz (X1), a charge injection in and out of the ADS1672 reference input occurs. The external reference voltage that drives the ADS1672 reference pin must settle in less than 50ns. The REF5030 (U1) generates the 3.0V reference signal (Figure 3). The output of the REF5030 is heavily filtered to remove noise. The onboard OPA211 (U4) again filters and buffers the reference signal so that the reference signal noise to the ADS1672 is less than the noise generated by the converter itself. The OPA211 is a low-noise, unity-gain stable amplifier that provides a reliable current source for the ADS1672 reference input. The OPA211 and output decoupling capacitors work together to settle the VREFP (ADS1672) reference input voltage to within  $\pm 1/2$  LSB, every 50ns. This board uses a 22µF ceramic capacitor with a 0.1µF ceramic capacitor directly across the reference inputs, VREFP and VREFN. Note that the 22µF and 0.1µF capacitors are placed as close to the ADS1672 reference pins as possible. These capacitors further reduce noise that is common to both inputs. The ADS1672 VREFN pin goes to ground.

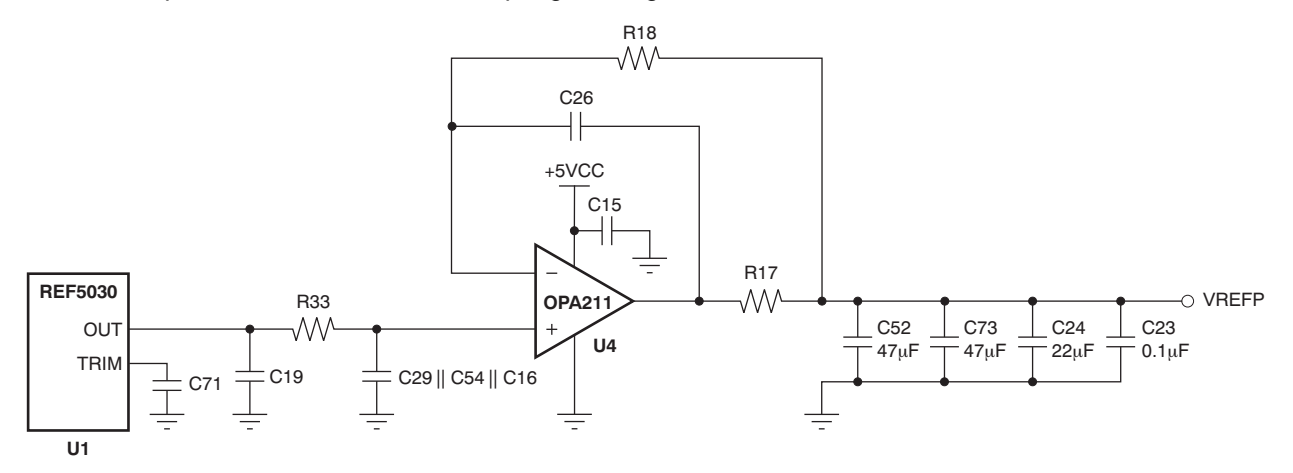

Figure 3. ADS1672 External Reference and Buffer

# 5 Power Supplies

J4 (see Figure 1) is the power-supply input connector. Table 2 lists the configuration details for J4.

| Pin No. | Pin Name | Function            | Required |
|---------|----------|---------------------|----------|
| 14.4    |          |                     | Ontional |
| J4.1    | +VA      | +VCC                | Optional |
| J4.2    | –VA      | –VCC                | Optional |
| J4.3    | +5VA     | +5VCC               | Always   |
| J4.4    | NC       | No connection       | No       |
| J4.5    | NC       | No connection       | No       |
| J4.6    | AGND     | Analog ground input | Always   |
| J4.7    | NC       | No connection       | No       |
| J4.8    | NC       | No connection       | No       |
| J4.9    | +3.3V    | 3.3V digital supply | Always   |
| J4.10   | NC       | No connection       | No       |

#### Table 2. J4 Configuration: Power-Supply Input

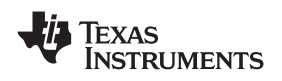

#### 6 Digital Interface

It is easy to interface the ADS1672EVM board to multiple control platforms. The P2 connector (Figure 4, Samtec part number SSW-110-22-S-D-VS) provides a convenient digital access to the key ADS1672 I/O pins. Consult Samtec at <a href="http://www.samtec.com">http://www.samtec.com</a> or call 1-800-SAMTEC-9 for a variety of mating connector options.

Digital Interface

SW1, a 10-position DIP switch (Figure 4), gives users the ability to change the setting of the ADS1672 digital configuration pins when the EVM is used as a stand-alone evaluation board. Pull-up/-down resistors are provided to set the static state of the digital configuration pins. All position settings for SW1 must be off (factory default state) when the board is configured for use with ADCPro. The ADCPro software uses the PCS9535 at U5, a remote I<sup>2</sup>C I/O expander at address 32 (20h), to control the configuration pins. In addition, the pin setting for the SW1 switches must be off when using the I<sup>2</sup>C function for stand-alone systems. The ADS1672EVM does not support LVDS interface mode; only the standard 3.3V CMOS interface is supported.

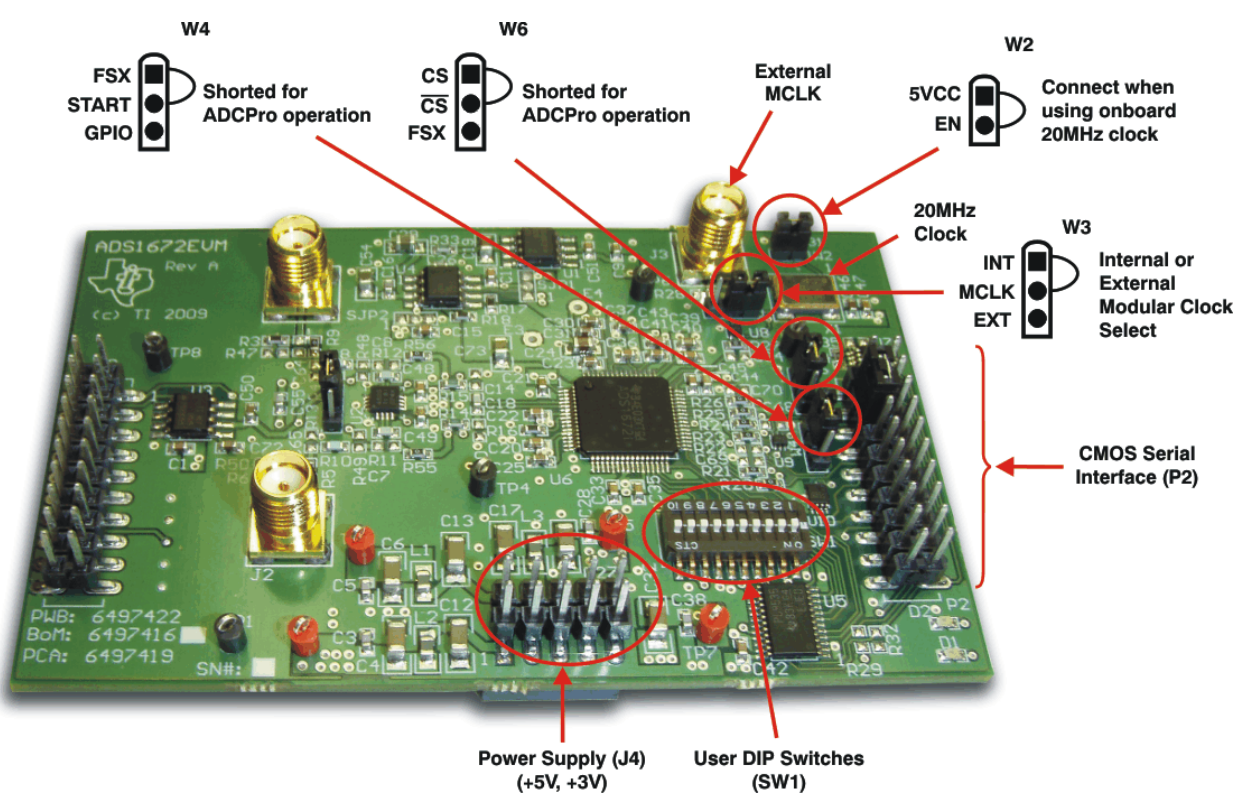

Figure 4. Digital Interface Connectors and Jumpers

TEXAS INSTRUMENTS

www.ti.com

# 6.1 Serial Data Interface, P2

The P2 connector (Table 3) is used for the digital interface to MMB0 and ADCPro. All logic levels on P2 are 3.3V CMOS.

| Pin Number | Signal | Description                                                                                                    |
|------------|--------|----------------------------------------------------------------------------------------------------|
| P2.1       | CS     | Chip select, active low                                                                                                    |
| P2.2       | OTRD   | Digital filter out-of-range indicator. High on rising edge of DRDY. If conversion is in range, OTRD returns low on next rising edge of DRDY. |
| P2.3       | CLKX   | Serial transmit clock from processor.<br>Jumper connect to P2.5 installed at factory.                                                        |
| P2.4       | GND    | System ground                                                                                                    |
| P2.5       | CLKR   | Serial receive clock from ADS1672EVM                                                                                                    |
| P2.6       | NC     | No connection                                                                                                    |
| P2.7       | FSX    | Frame sync signal from processor                                                                                                    |
| P2.8       | NC     | No connection                                                                                                    |
| P2.9       | FSR    | Frame sync return to processor (sourced from the DRDY output of the ADS1672)                                                                 |
| P2.10      | GND    | System ground                                                                                                    |
| P2.11      | NC     | No connection                                                                                                    |
| P2.12      | NC     | No connection                                                                                                    |
| P2.13      | DRR    | Serial data into processor                                                                                                    |
| P2.14      | NC     | No connection                                                                                                    |
| P2.15      | DRDY   | Interrupt source to processor (sourced from the DRDY output pin)                                                                             |
| P2.16      | SCL    | I <sup>2</sup> C serial shift clock (NOTE: For this function to work, all SW1 switches should be in the off position)                        |
| P2.17      | GPIO   | General-purpose pin. Can be used to toggle start.                                                                                            |
| P2.18      | GND    | System ground                                                                                                    |
| P2.19      | NC     | No connection                                                                                                    |
| P2.20      | SDA    | I <sup>2</sup> C data signal (NOTE: For this function to<br>work, all SW1 switches should be in the off<br>position)                         |

|          |     | <b>—</b> · · |         |     | •         |
|----------|-----|--------------|---------|-----|-----------|
| Table 3. | P2: | External     | Digital | 1/0 | Connector |

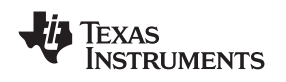

When using the I<sup>2</sup>C function through U5 (with or without ADCPro connected), all SW1 switches should be in the OFF position (see Figure 4).

The data clock and data out communications are directed through P2. All remaining ADS1672 digital control pins are configured with SW1. Table 4 describes the settings of the digital configuration switches.

The shunt on W3 must be moved to cover pin positions 2 and 3 in order to use the external clock applied to J3. The control signal operating modes in Table 4 are further explained in the ADS1672 data sheet.

**Note:** All SW1 switches must be configured in the OFF position when using ADCPro software.

|            | ••        | 0                                                                                                    |
|------------|-----------|----------------------------------------------------------------------------------------------------|
| Pin Number | Signal    | Description                                                                                                    |
| SW1.1      | DRATE2    | Data rate selection, bit 1 (oversampling ratio select pin)                                                                                                   |
| SW1.2      | DRATE1    | Data rate selection, bit 0 (oversampling ratio select pin)                                                                                                   |
| SW1.3      | NC        | No connection                                                                                                    |
| SW1.4      | FPATH     | Digital filter path selection: If FPATH = '0',<br>then path is wide-bandwidth; if FPATH =<br>'1', then path is low-latency                                   |
| SW1.5      | LL_CONFIG | Configure low-latency digital filter: If<br>LL_CONFIG = '0', then single-cycle settling<br>is selected; if LL_CONFIG = '1', the<br>fast-response is selected |
| SW1.6      | LVDS      | This pin should always be in its off position<br>or '0'. The LVDS interface is not supported<br>on this EVM.                                                 |
| SW1.7      | SCLK_SEL  | Shift-clock source select: If SCLK_SEL =<br>'0', then SCLK is internally generated; if<br>SCLK_SEL - '1', then SCLK must be<br>externally generated          |
| SW1.8      | PDWN      | Power-down control; active low                                                                                                    |
| SW1.9      | NC        | No connection                                                                                                    |
| SW1.10     | NC        | No connection                                                                                                    |

## Table 4. SW1: Supplemental Analog Interface Pinout

# 7 Clock Source

You can either select the onboard 20MHz crystal oscillator as the master clock for the ADS1672, or apply an external clock signal through J3. When the onboard 20MHz clock is used, the W2 jumper must be installed (Figure 5). W2 is an *enable* function for the onboard crystal oscillator (X1). W3 in positions 1-2 sends the onboard clock to the DUT by way of the buffer, U8. When using an external clock, move the W3 jumper (see Figure 4 and Figure 5) on pins 1-2 to cover pins 2-3, and remove the W2 jumper (see Figure 6) to disable X1. Then apply your clock source to J3. Otherwise, simply remove the jumper when an external clock is inserted at J3.

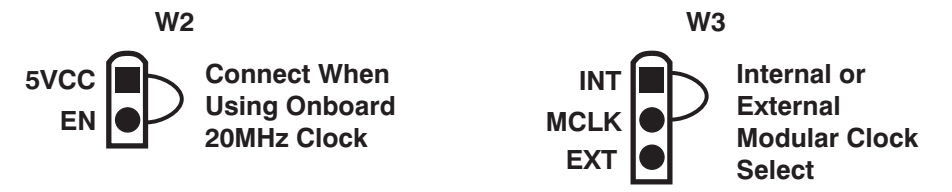

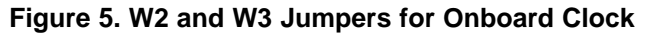

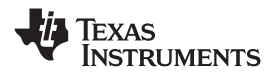

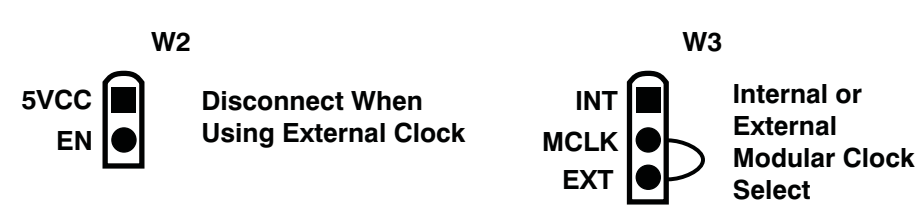

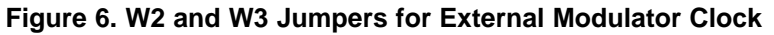

# 8 Use as a Stand-Alone EVM

The ADS1672EVM can be used as a stand-alone EVM, provided that the proper control signals are applied to serial input connector P2 (top or bottom side). The required power supplies (+5VA and +3.3VD) can be connected directly to J4 pins 3 and 9 or test points TP5 and TP7, respectively. Both supplies are referenced to J4 pin 6 or TP8, and should be sourced from clean, well-regulated lab supplies for best performance. The minimum control lines necessary are the active-low chip select ( $\overline{CS}$ ) and START inputs, which are applied to P2 pins 1 and 7. If an external serial clock is desired, the signal is applied to P2 pin 5. The ADS1672 digital configuration pins can be set statically by using SW1, or can be manipulated through U5 by an I<sup>2</sup>C controller connected to P2 pins 16 and 20 (all SW1 positions must be set to off when using U5). For additional details, please see section Section 9 of this document and review the ADS1672 datasheet.

## 9 EVM Operation

This section provides information on the analog input, digital control, and general operating conditions of the ADS1672EVM.

#### 9.1 Analog Input

The differential analog input to the ADS1672EVM board is applied through J1 (–IN) and J2 (+IN) or P3.1 (–IN) and P3.2 (+IN).

# 9.2 Digital Control

The digital control signals can be applied directly to P2 (top or bottom side). The modular ADS1672EVM can also be connected directly to a DSP or microcontroller interface board, such as the <u>5-6K Interface</u> <u>EVM</u> or <u>HPA-MCU Interface</u> boards available from Texas Instruments. For a complete list of compatible interface and/or accessory boards for the EVM or the ADS1672, see the relevant product folder on the TI web site.

Some of the digital signals to the ADS1672 are controlled using three methods: SW1 slide switches, GPIO pins through P2.17 (W4 configured to GPIO), or I<sup>2</sup>C control using U5.

You can access a general-purpose input/output (GPIO) port through P2.17 by also connecting W4.2 (START) to W4.3 (GPIO), as shown in Figure 7. Otherwise, for proper ADCPro operation, pin 1 (FSX) is connected by a jumper to pin 2 (START).

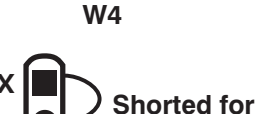

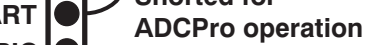

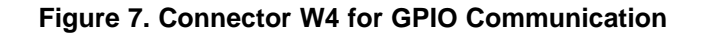

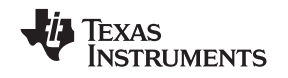

# 9.3 ADS1672EVM-PDK Power Supply

The ADS1672EVM can be powered with the J4 connector or by attaching the MMB0 board. The MMB0 board provides the 5V and 3.3V power to the ADS1672EVM. Because the circuitry is provided on the ADS1672EVM, the complete system can be powered from the supplied +6V, 3A ac adapter.

# 9.4 Default Jumper Settings and Switch Positions

Figure 8 shows the jumpers found on the EVM and the factory default conditions for each.

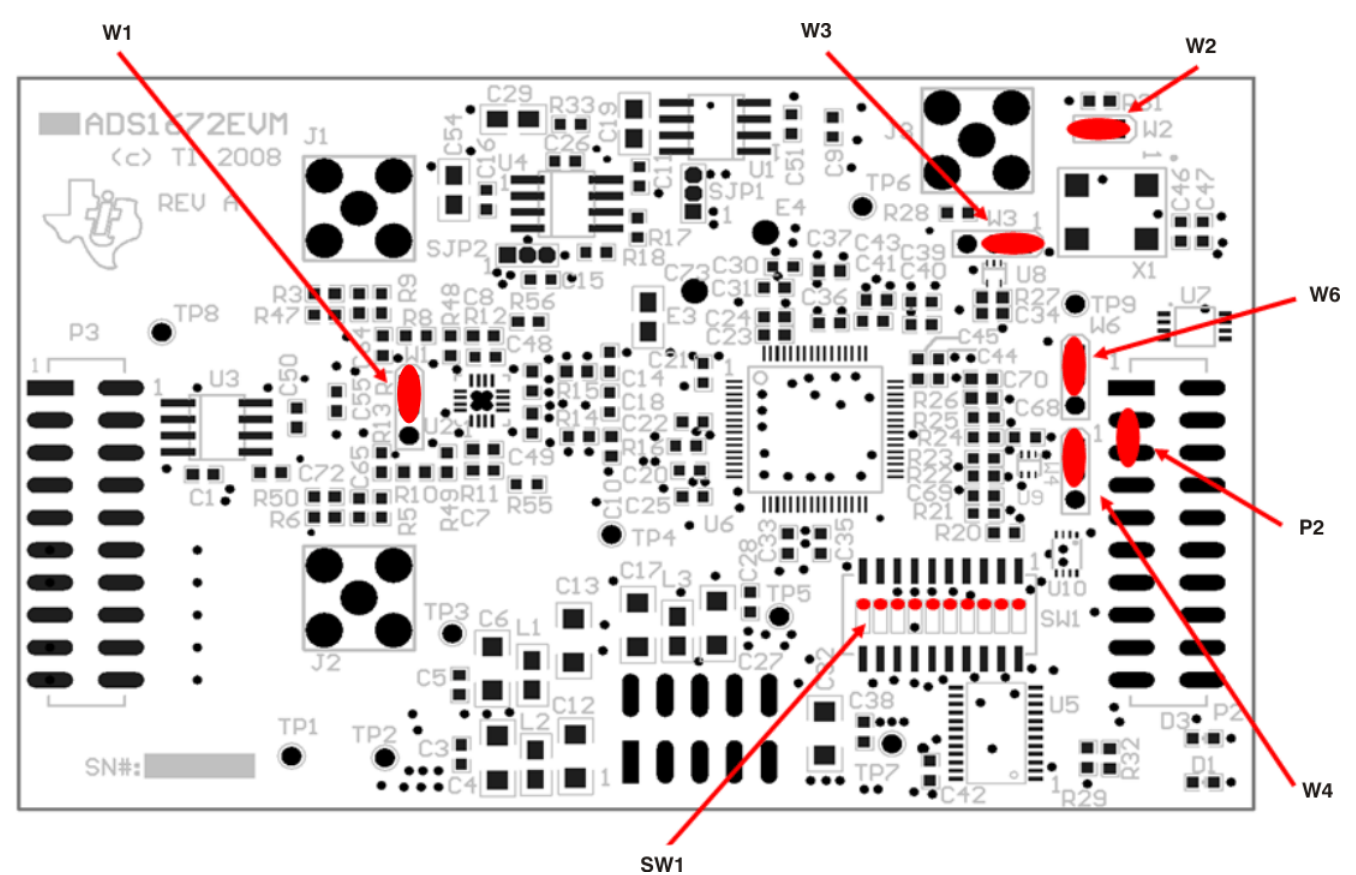

Figure 8. ADS1672EVM Default Jumper Locations

Table 5 provides a list of switches found on the EVM and the factory default conditions for each.

| Switch | Default Position                | Switch Description                    |
|--------|---------------------------------|---------------------------------------|
| W1     | Not installed                   | Selects U2 (THS4520) CM input source  |
| W2     | Short across pins               | Onboard 20MHz Oscillator              |
| W4     | Top two pins shorted            | Configures board for ADCPro operation |
| W6     | Top two pins shorted            | Configures board for ADCPro operation |
| SW1    | All 10 switches in OFF position | Configures board for ADCPro operation |
| P2     | Pins 3 and 5 shorted            | Connects CLKX TO CLKR                 |

Table 5. List of Switches

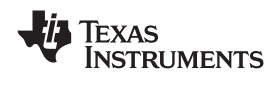

## 10 ADS1672EVM-PDK Kit Operation

This section provides information on using the ADS1672EVM-PDK, including setup, program installation, and program usage.

#### CAUTION

Do not connect the ADS1672EVM-PDK before installing the ADCPro software on a suitable PC. Failure to observe this caution may cause Windows to not recognize the ADS1672EVM-PDK as a connected device.

To prepare to evaluate the ADS1672 with the ADS1672EVM-PDK, complete the following steps:

- Step 1. Install the ADCPro software (if not already installed) on a PC.
- Step 2. Install the ADS1672EVM-PDK EVM plug-in software.
- Step 3. Set up the ADS1672EVM-PDK.
- Step 4. Connect a proper power supply or use the included AC adapter.
- Step 5. Run the ADCPro software.
- Step 6. Complete the Microsoft Windows USB driver installation process.

Each task is described in the subsequent sections of this document.

#### 10.1 Installing the ADCPro Software

The latest software is available from Texas Instruments' website at <u>http://www.ti.com/</u>. The CD-ROM shipped with the ADS1672EVM may not contain the latest software, but the ADCPro installer will check for updates when executed (if connected to the Internet), and then give you the option of downloading and installing the latest version. Refer to the <u>http://focus.ti.com/lit/ug/sbau128/sbau128.pdf</u> for instructions on installing and using ADCPro.

To install the ADS1672EVM-PDK plug-in, run the file: **ads1672evm-pdk-plug-in-1.0.0.exe** (*1.0.0* is the version number, and increments with software version releases; you may have a different version on your CD). Double-click the file to run it; then follow the instructions shown. After installation, you can use the ADCPro *Update Check* feature to check for newer versions of the ADS1672EVM-PDK plug-in.

The software should now be installed, but the USB drivers may not have been loaded by the PC operating system. The USB driver upload step will complete when the ADCPro software is executed (see Section 11.2, *Running the Software and Completing the Driver Installation*).

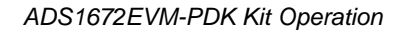

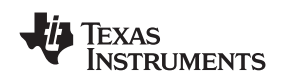

# 10.2 Setting Up the ADS1672EVM-PDK

The ADS1672EVM-PDK contains both the ADS1672EVM and the MMB0 motherboard; however, the devices are shipped unconnected. Follow these steps to set up the ADS1672EVM-PDK:

Step 1. Unpack the ADS1672EVM-PDK kit.

- Step 2. Set the jumpers and switches on the MMB0 as shown in Figure 9.
  - Set the Boot Mode switch to USB.
  - Connect +5V and +5VA on jumper block J13 (if +5V is supplied from J14 +5VA).
  - Leave +5V and +VA disconnected on jumper block J13.
  - If the PDK will be powered from an ac adapter, connect J12. If the PDK will be powered through the terminal block, disconnect J12. See Section 9.3 for details on connecting the power supply.

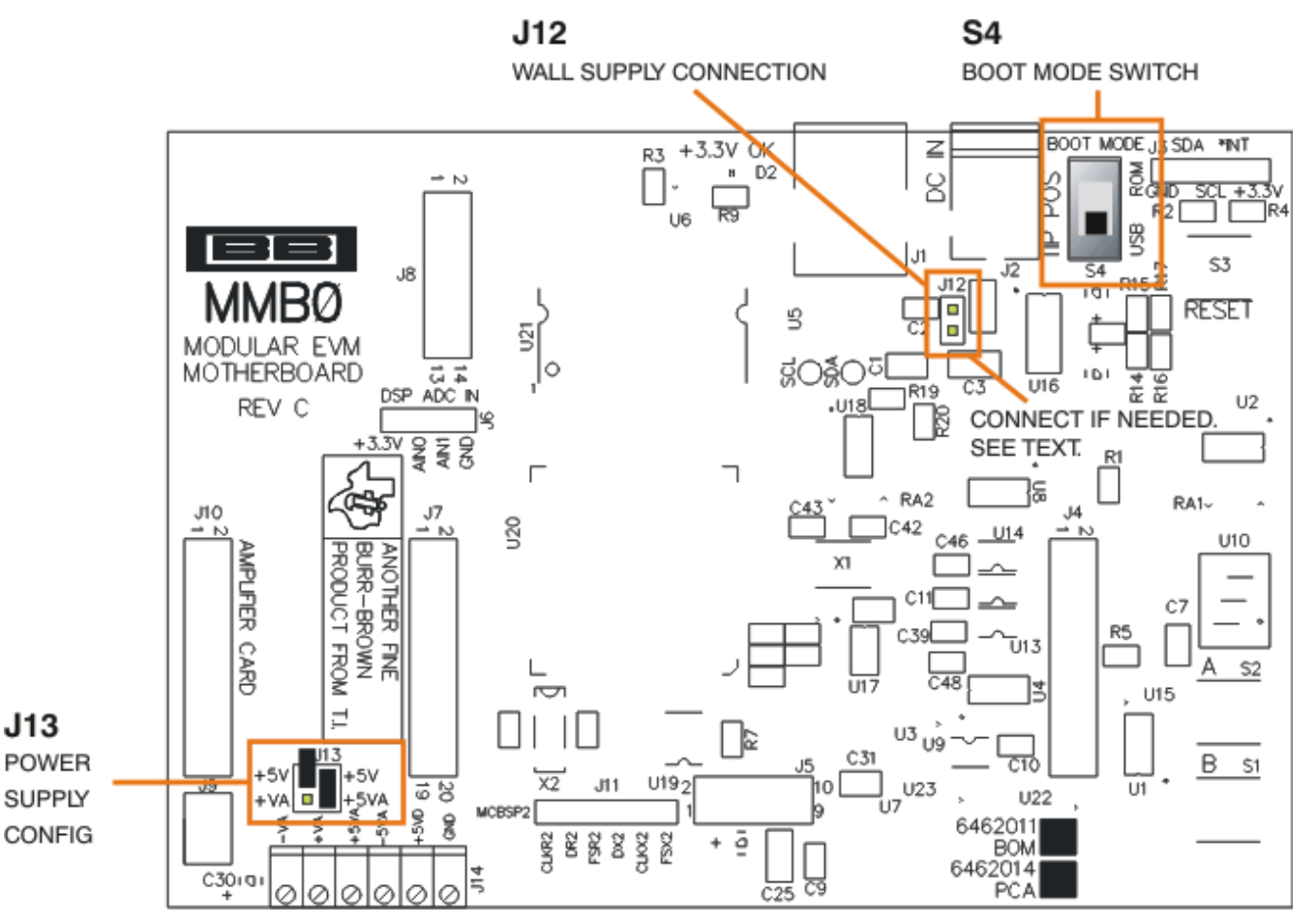

Figure 9. MMB0 Initial Setup

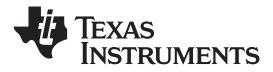

#### 3. Plug the ADS1672EVM into the MMB0 as Figure 10 illustrates.

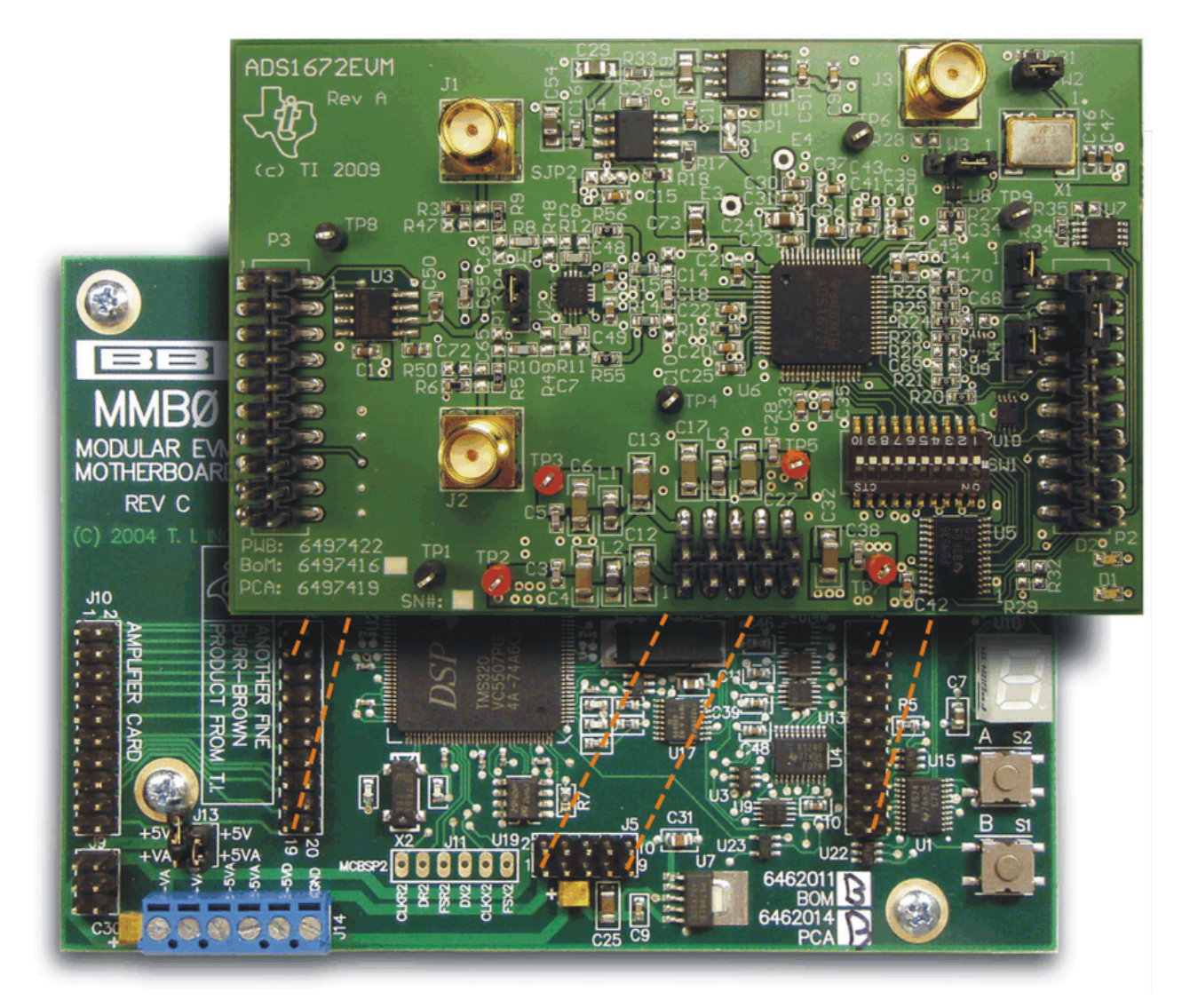

Figure 10. Connecting ADS1672EVM to MMB0

# CAUTION

Do not misalign the pins when plugging the ADS1672EVM into the MMB0. Check the pin alignment carefully before applying power to the PDK.

Step 3. Set the jumpers and switches on the ADS1672EVM as shown in Figure 8 (note that these settings are the factory-configured settings for the EVM).

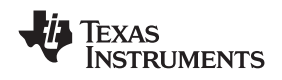

# 11 About the MMB0

The MMB0 is a Modular EVM System motherboard. It is designed around the <u>TMS320VC5507</u>, a DSP from Texas Instruments that has an onboard USB interface. The MMB0 also has 16MB of SDRAM installed.

The MMB0 is not sold as a DSP development board, and it is not available separately. TI cannot offer support for the MMB0 except as part of an EVM kit. For schematics or other information about the MMB0, contact Texas Instruments.

# 11.1 Connecting the Power Supply

The ADS1672EVM-PDK can be operated with a unipolar +5V supply.

When the MMB0 DSP is powered properly, LED D2 glows green. The green light indicates that the 3.3V supply for the MMB0 is operating properly; however, it does **not** indicate that the EVM power supplies are operating properly.

## 11.1.1 Connecting an AC Adapter

An ac adapter can be connected to barrel jack J2 on the MMB0. J2 is located next to the USB connector. The adapter must output 6V to 7V dc. The connector must be sleeve-negative, tip-positive and it should have a current rating of at least 2A.

Jumper J12 on the MMB0 connects a wall-mounted power supply to the board. To use the wall-mount supply, J12 must be shorted. Figure 11 illustrates how to connect an ac adapter to the MMB0.

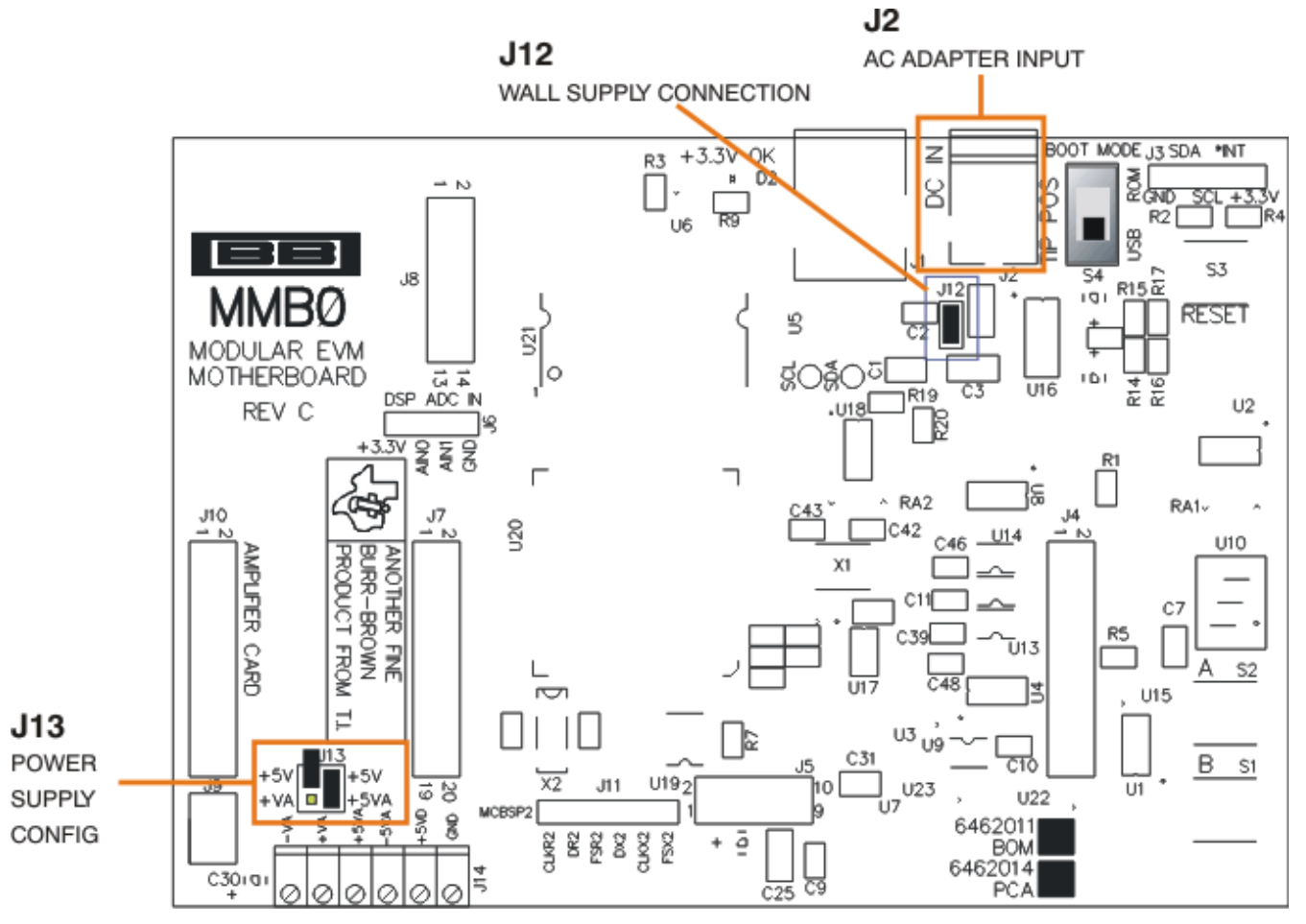

# Figure 11. Connecting an AC Adapter

11.1.2 Connecting a Laboratory Power Supply

A laboratory power supply can be connected through terminal block J14 on the MMB0, as shown in Figure 12.

To use a unipolar lab power supply configuration:

- Disconnect J12 on the MMB0.
- Connect a +5V dc supply to the +5VD terminal on J14.
- Connect ground of the dc supply to the GND terminal on J14.

It is not necessary to connect a +5V dc supply voltage to the +5VA terminal on J14 if the +5V/+5VA position on J13 is shorted.

J12

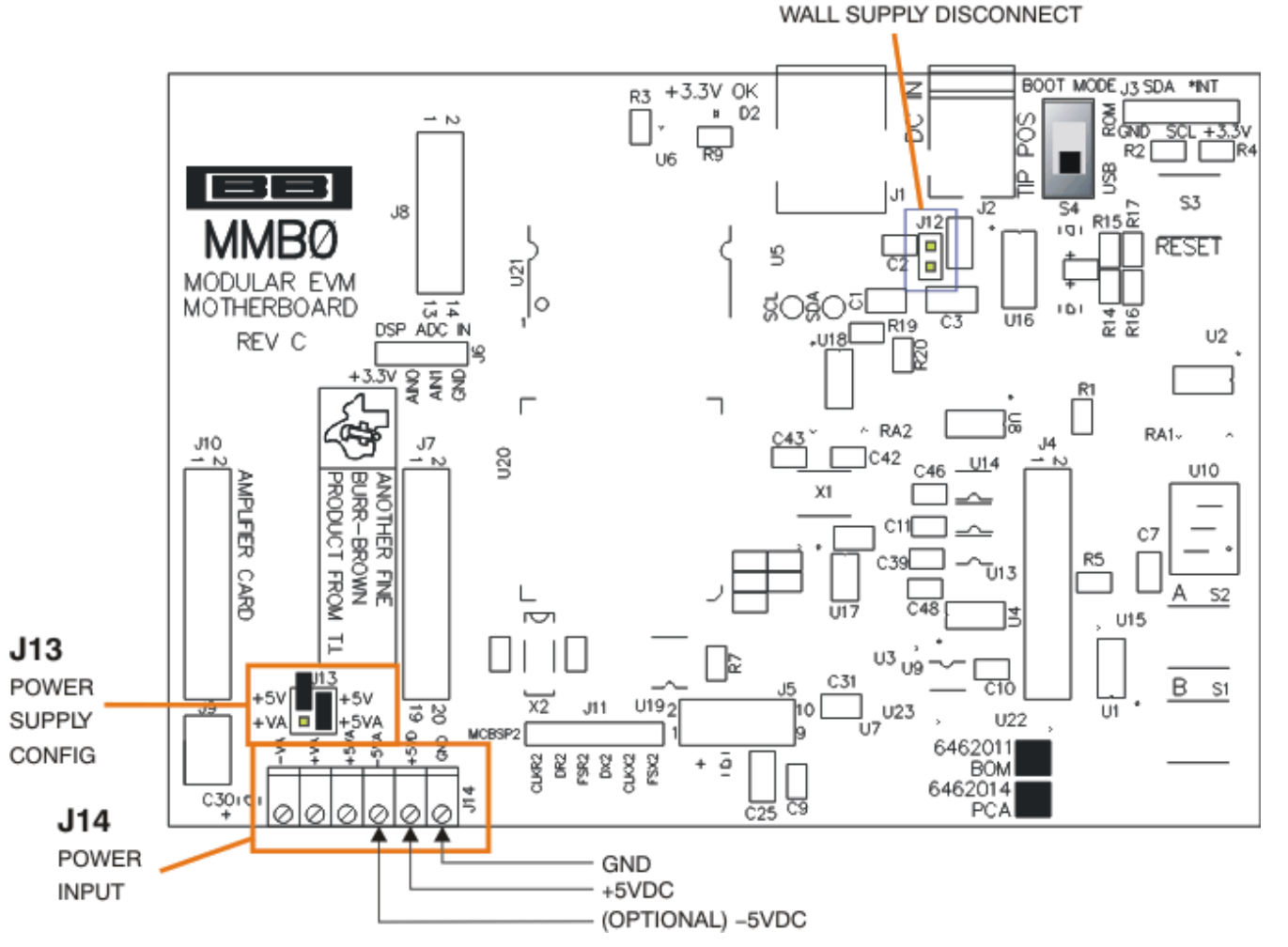

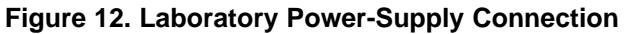

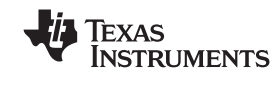

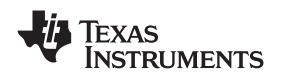

# 11.2 Running the Software and Completing the Driver Installation

**Note:** The software is continually under development. These instructions and screen images are current at the time of this writing, but may not exactly correspond to future releases.

The program for evaluating the ADS1672EVM-PDK is called ADCPro. This program uses plug-ins to communicate with the EVM. The ADS1672EVM-PDK plug-in is included in the ADS1672EVM-PDK package.

The program currently runs only on Microsoft Windows platforms of WindowsXP.

Follow these procedures to run ADCPro and complete the necessary driver installation.

Step 1. Start the software by selecting ADCPro from the Windows Start menu. The screen in Figure 13 appears.

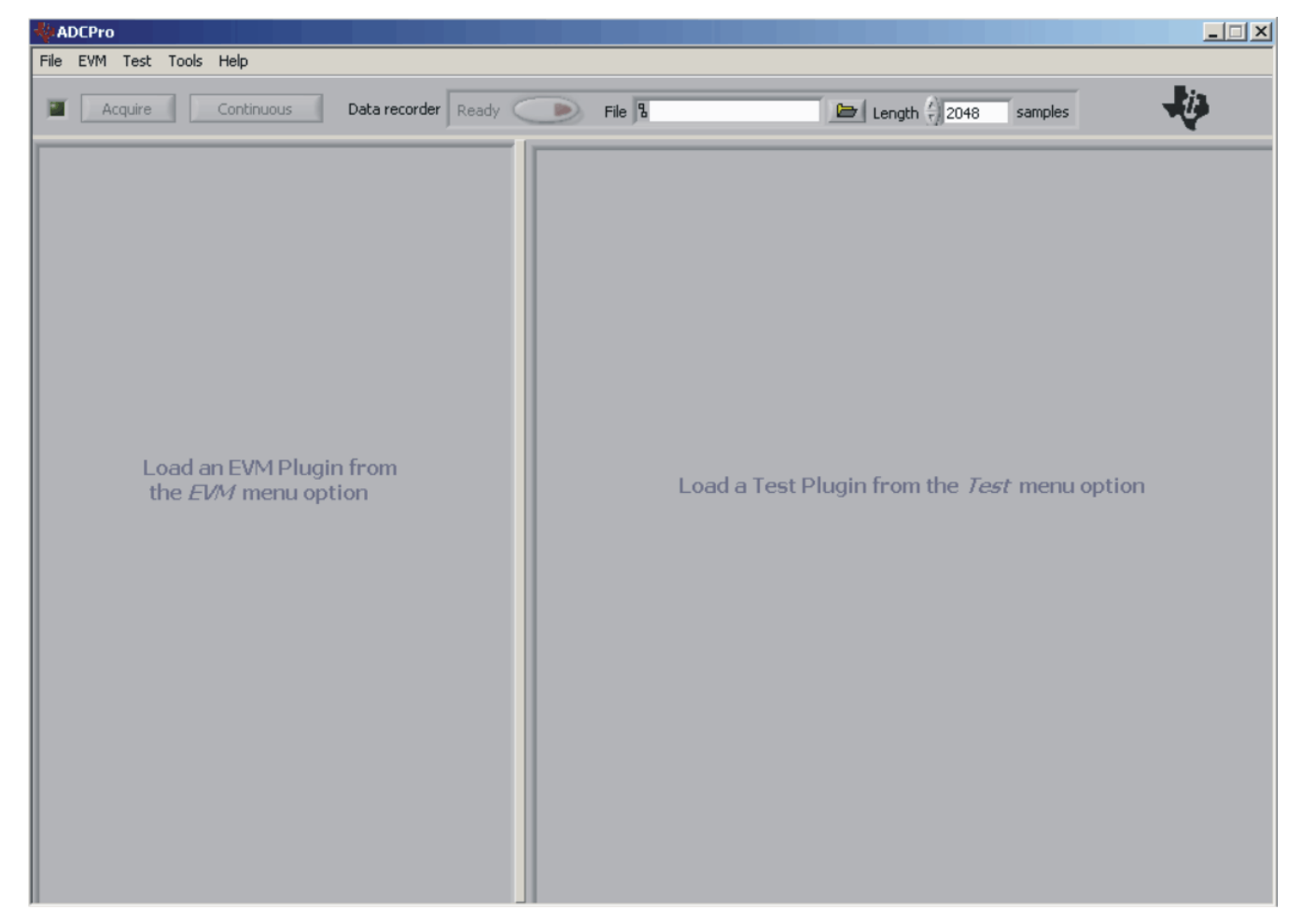

Figure 13. ADCPro Software Start-up Display Window

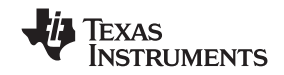

About the MMB0

www.ti.com

2. Select *ADS1672EVM* from the EVM drop-down menu. The ADS1672EVM-PDK plug-in appears in the left pane, as shown in Figure 14.

| - <b>∛</b> ≱A | DCPr     | 0       |                        |                |                       |                         |                 |      |            |             |          |                |         |      |    |
|---------------|----------|---------|------------------------|----------------|-----------------------|-------------------------|-----------------|------|------------|-------------|----------|----------------|---------|------|----|
| File          | EVM      | Test    | Tools                  | Help           |                       |                         |                 |      |            |             |          |                |         |      |    |
|               |          | Acquire |                        | Continuous     | Data                  | a recorder Re           | ady 🤇           | De 🔍 | D 🗖 File 🎖 |             |          | → ( 2048       | samples |      | ų. |
| 4             | ADS1     | 672EV   | M-PD                   | к              | Connne<br>Data Rat    | ted to EVM<br>e 625.000 | <b>€</b><br>¢Hz |      |            |             |          |                |         |      |    |
|               | Controls |         |                        | Modulator C    | lock                  | 20.000MHz               |                 |      |            |             |          |                |         |      |    |
| 1             | ų        |         |                        |                | 1                     | Digital Filters         |                 |      |            |             |          |                |         |      |    |
|               | Abou     |         | Filt                   | er Path 📃 Wide | Bandwid               | h Filter 🛛 💎            |                 |      |            |             |          |                |         |      |    |
|               |          |         | Lov                    | Latency        | <sup>=</sup> ast Resp | onse 🗸                  |                 |      |            |             |          |                |         |      |    |
|               |          |         |                        | Data Ra        | te Bits[1:            | 0] 11 🗸                 |                 |      | Load a     | Test Plugin | ı from t | he <i>Test</i> | menu op | tion |    |
|               |          |         |                        | Pov            | ver Status            | ON                      |                 |      |            |             |          |                |         |      |    |
|               |          | Post A  | werage                 | s              |                       |                         |                 |      |            |             |          |                |         |      |    |
|               |          | 1 (0    | ff) $\bigtriangledown$ | 1              |                       |                         |                 |      |            |             |          |                |         |      |    |
|               |          |         |                        | Throughput R   | ate                   | 625.000kHz              |                 |      |            |             |          |                |         |      |    |
|               |          |         |                        |                |                       |                         |                 |      |            |             |          |                |         |      |    |
|               |          |         |                        |                |                       |                         |                 |      |            |             |          |                |         |      |    |
|               | Col      | lecting |                        |                |                       |                         | 100%            |      |            |             |          |                |         |      |    |
|               |          | Debug F | ile                    |                |                       |                         |                 |      |            |             |          |                |         |      |    |

#### Figure 14. ADS1672EVM-PDK Plug-In Display Window

- Step 2. The ADS1672EVM-PDK plug-in window has a status area at the top of the screen. When the plug-in is first loaded, the plug-in searches for the board. You will see a series of messages in the status area that indicate this action.
- Step 3. Apply power to the PDK and connect the board to an available PC USB port.
- Step 4. If you have not yet loaded the operating system drivers, Windows will display the Windows *Found New Driver Wizard* sequence (illustrated in Figure 15 through Figure 19). Accept the default settings.

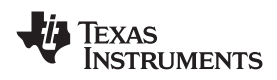

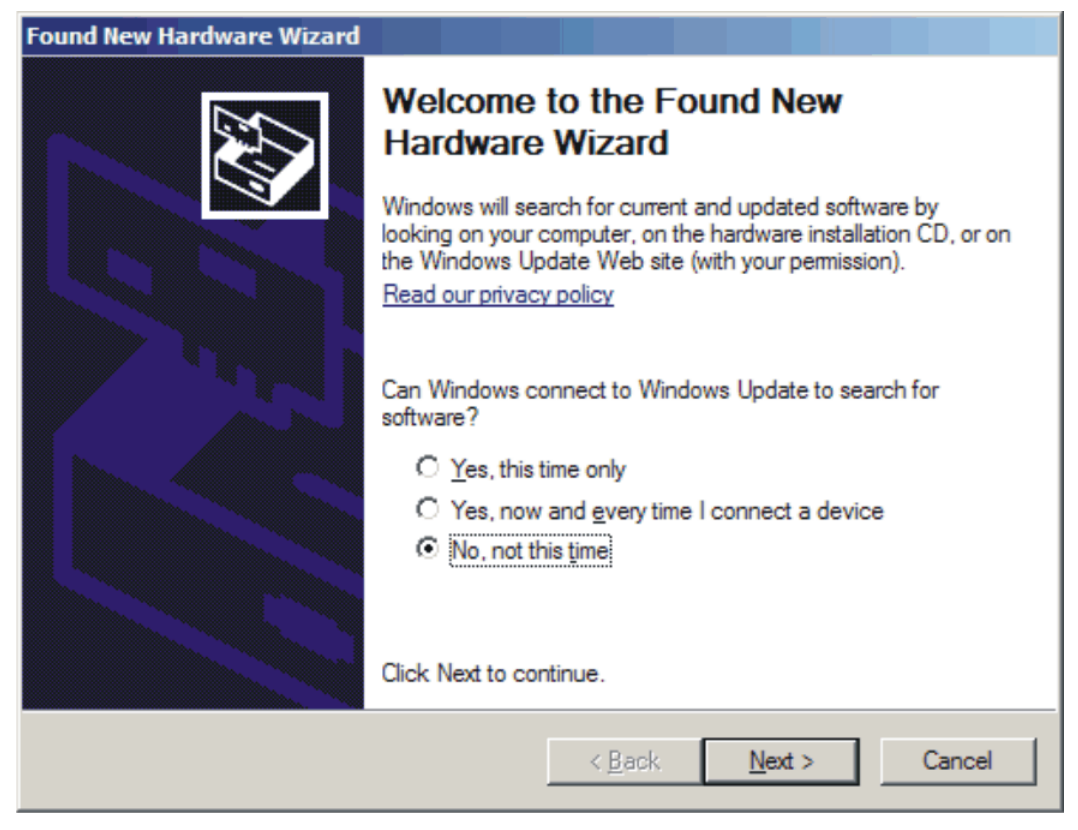

Figure 15. Found New Driver Wizard, Screen 1

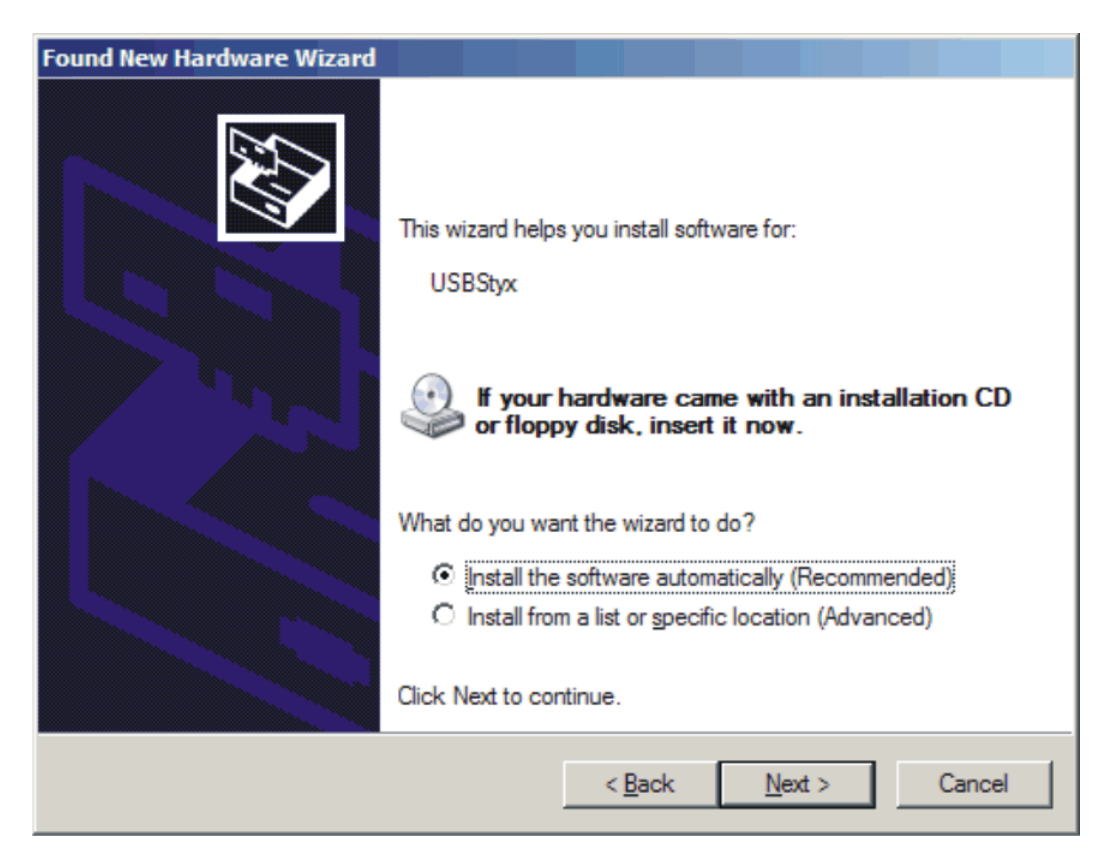

#### Figure 16. Found New Driver Wizard, Screen 2

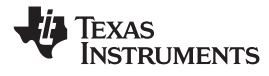

About the MMB0

www.ti.com

| Found New Hardware Wizard             |                           |  |  |  |  |  |
|---------------------------------------|---------------------------|--|--|--|--|--|
| Please wait while the wizard searches |                           |  |  |  |  |  |
| ୍ୟ USBStyx                            |                           |  |  |  |  |  |
|                                       |                           |  |  |  |  |  |
|                                       | <a>Back</a> Mext > Cancel |  |  |  |  |  |

Figure 17. Found New Driver Wizard, Screen 3

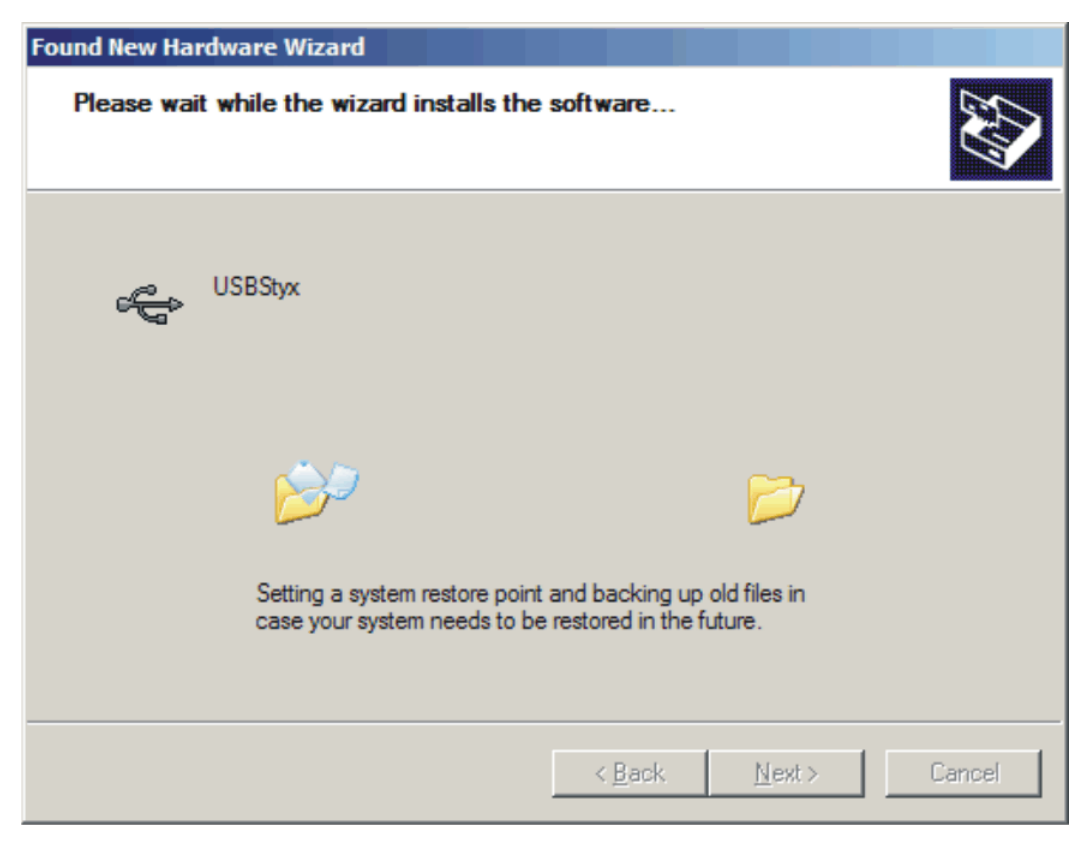

Figure 18. Found New Driver Wizard, Screen 4

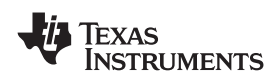

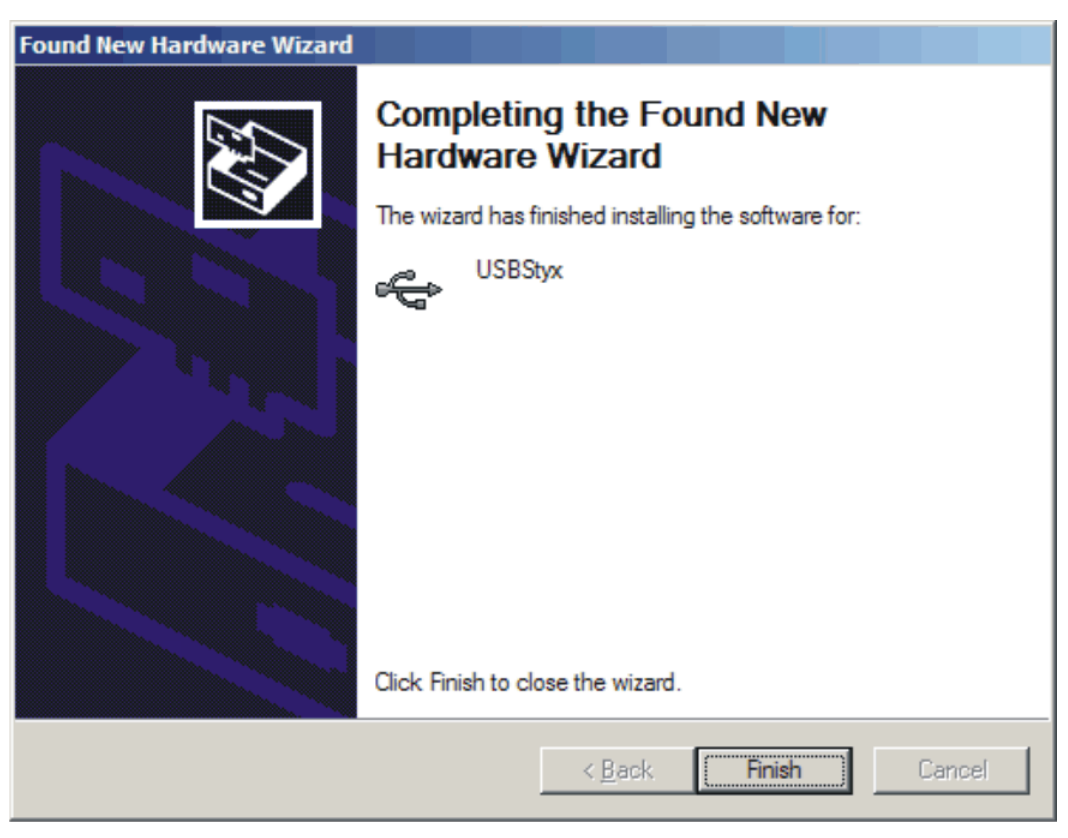

Figure 19. Found New Driver Wizard, Screen 5

- Step 5. When Windows installs the software driver, the plug-in downloads the firmware to the MMB0.
- Step 6. Windows will display the installation wizard a second time. Again, accept the default settings.
- Step 7. The status area displays a connected message. The software is now ready to use.

The *Found New Driver* wizard sequence should not appear again, unless you connect the board to a different USB port.

# 12 Evaluating with the ADCPro Software

The evaluation software is based on ADCPro, a program that operates using a variety of plug-ins. The ADS1672EVM plug-in is installed as described in Section 11.2, *Running the Software and Completing the Driver Installation*.

To use ADCPro, load an EVM plug-in and a test plug-in. To load an EVM plug-in, select it from the *EVM* menu. To load a test plug-in, select it from the *Test* menu. To unload a plug-in, select the *Unload* option from the corresponding menu.

Only one of each type of plug-in (EVM and Test) can be loaded at a time. If you select a different plug-in, the previous plug-in is unloaded.

# 12.1 Using the ADS1672EVM-PDK Plugin

The ADS1672EVM-PDK plug-in for ADCPro provides complete control over all settings of the ADS1672. It consists of a tabbed interface (see Figure 14), with all of the functions available on the main tab. The controls on the main tab are described in this section.

You can adjust the ADS1672EVM settings when you are not acquiring data. During acquisition, all controls are disabled and settings may not be changed.

When you change a setting on the ADS1672EVM plug-in, the setting is immediately updated on the board.

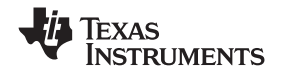

#### Evaluating with the ADCPro Software

Settings on the ADS1672EVM correspond to settings described in the ADS1672 data sheet; see the ADS1672 data sheet (available for download at the www.ti.com) for details.

Because the effective data rate of the ADS1672 depends on settings of the Modulator Clock and the operating modes of FPATH, LL\_CONFIG, and the Data Rate Bits, the **Data Rate** indicator (in the upper right corner of the plug-in interface) is always visible and updated whenever a setting is changed that affects the data rate.

#### 12.1.1 Settings Tab

The FPATH control (illustrated in Figure 20) can configure the ADS1672 digital filter as a Wide-Bandwidth Filter or Low-Latency Filter setting.

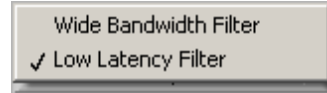

Figure 20. FPATH settings

The LL\_CONFIG control can configure the ADS1672 in a Single Cycle Settling mode or Fast Response. Figure 21 shows the LL\_CONFIG options.

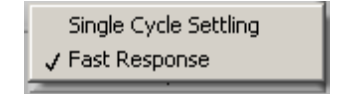

Figure 21. LL\_CONFIG Settings

The Data Rate Bits can be configured as 00b, 01b, 10b, or 11b. Figure 22 shows the Data Rate Bits options.

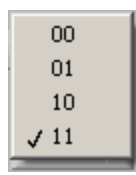

Figure 22. Data Rate Bits Setting Options

The Modulator Clock can be configured to match the onboard oscillator (20MHz) or the external clock. The setting of the Modulator clock in ADCPro will change the Data Rate indicator in the top right corner of the plug-in interface. The Post Averages option is used to average the data output results after data have been collected. Figure 23 shows the Modulator Clock and Post Averages options.

|               | Modulator Clock | 20.000MHz  |  |  |  |  |
|---------------|-----------------|------------|--|--|--|--|
| Post Averages |                 |            |  |  |  |  |
| 1 (Off        |                 |            |  |  |  |  |
|               | Throughput Rate | 625.000kHz |  |  |  |  |

Figure 23. Modulator Clock and Post Averages Options

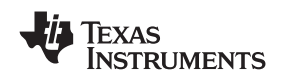

The Data Rate of a conversion is posted in the upper left corner of the ADC1672 plug-in screen. Under the Date Rate, a power-down switch can be implemented. This power-down affects the ADS1672 on the EVM board. Figure 24 shows the power-down option.

| Power Status | ON |  |
|--------------|----|--|
|--------------|----|--|

Figure 24. Power-Down Option

# 12.1.2 Collecting Data

After you have configured the ADS1672 for your test scenario, pressing the ADCPro **Acquire** button will start the collection of the number of data points specified in the test plug-in *Block Size* control. The ADS1672EVM-PDK plug-in disables all the front panel controls while acquiring data, and displays a progress bar as shown in Figure 25.

Figure 25. Progress Bar while Collecting Data

For more information on testing analog-to-digital converters in general and using ADCPro and test plug-ins, refer to the <u>ADCPro<sup>™</sup> Analog-to-Digital Converter Evaluation Software User's Guide</u>.

# 12.2 Troubleshooting

If ADCPro stops responding while the ADS1672EVM-PDK is connected, try unplugging the power supply from the PDK, making sure to unload and reload the plug-in before reapplying power to the PDK.

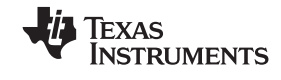

# 13 Schematics and Layout

Schematics for the ADS1672EVM are appended to this user's guide. The bill of materials is provided in Table 6.

**Note:** Board layouts are not to scale. These figures are intended to show how the board is laid out; they are not intended to be used for manufacturing ADS1672EVM PCBs.

# 13.1 Bill of Materials

**Note:** All components should be compliant with the European Union Restriction on Use of Hazardous Substances (RoHS) Directive. Some part numbers may be either leaded or RoHS. Verify that purchased components are RoHS-compliant. (For more information about TI's position on RoHS compliance, see the <u>Quality and Eco-Info information on the TI web site</u>.)

| Item No. | Qty | Value  | Reference Designators                                                                                  | Description                        | Vendor                              | Part Number            |
|----------|-----|--------|----------------------------------------------------------------------------------------------------|------------------------------------|-------------------------------------|------------------------|
| 1        | 12  | 0      | R5, R9, R20, R21 R22,<br>R24, R25, R26, R27, R33,<br>R55, R56                                          | RES 0Ω 1/16W 5% 0603<br>SMD        | Panasonic: ECG or<br>Alternate      | ERJ-3GEY0R00V          |
| 2        | 3   | 10     | R14, R15, R17                                                                                          | RES 10.0Ω 1/10W 0.1%<br>0603 SMD   | Vishay Dale                         | TNPW030610R0BT9        |
| 3        | 3   | 49.9   | R3, R6, R18                                                                                            | RES 49.9Ω 1/10W 1% 0603<br>SMD     | Panasonic: ECG or<br>Alternate      | ERJ-3EKF49R9V          |
| 4        | 3   | 150    | R44, R45, R46                                                                                          | RES 150Ω 1/10W 1% 0603<br>SMD      | Panasonic: ECG or<br>Alternate      | ERJ-3EKF1500V          |
| 5        | 2   | 383    | R8 R10                                                                                                 | RES 383Ω 1/10W 0.1%<br>0603 SMD    | BCC                                 | 2312-201-73831         |
| 6        | 2   | 392    | R11 R12                                                                                                | RES 392Ω 1/10W 0.1%<br>0603 SMD    | BCC                                 | 2312-201-73921         |
| 7        | 1   | 6.04k  | R16                                                                                                    | RES 6.04kΩ 1/10W 1%<br>0603 SMD    | Panasonic: ECG or<br>Alternate      | ERJ-3EKF6041V          |
| 8        | 13  | 10k    | R7, R19, R30, R31, R35,<br>R36, R37, R38, R40, R41,<br>R42, R43, R51                                   | RES 10.0lΩ 1/10W 1%<br>0603 SMD    | Panasonic: ECG or<br>Alternate      | ERJ-3EKF1002V          |
| 9        | 17  | _      | R1, R2, R4, R13, R23, R28,<br>R29, R32, R34, R39, R47,<br>R48, R49, R50, R52, R53,<br>R54              |                                    | Not Installed                       | Not Installed          |
| 10       | 1   | 750pF  | C18, C55                                                                                               | CAP CER 820pF 50V C0G<br>5% 0603   | TDK Corporation                     | C1608C0G1H821J         |
| 11       | 4   | 1000pF | C3, C5, C28, C38                                                                                       | CAP CER 1000pF 50V<br>C0G 5% 0603  | TDK Corporation or<br>Alternate     | C1608C0G1H102J         |
| 12       | 2   | 0.01µF | C16, C26                                                                                               | CAP CER 0.01µF 25V C0G<br>5% 0603  | TDK Corporation or<br>Alternate     | C1608C0G1E103J         |
| 13       | 19  | 0.1µF  | C11, C15, C20, C21, C22,<br>C23, C33, C35, C36, C37,<br>C40, C41, C42, C45, C47,<br>C48, C51, C66, C67 | CAP CER 0.10µF 25V X7R<br>10% 0603 | TDK Corporation or<br>Alternate     | C1608X7R1E104K         |
| 14       | 8   | 1μF    | C1, C25, C30, C31, C46,<br>C50, C63, C72                                                               | CAP CER 1.0μF 10V X5R<br>10% 0603  | TDK Corporation or<br>Alternate     | C1608X5R1A105KT        |
| 15       | 8   | 4.7μF  | C39, C43, C44, C56, C57,<br>C58, C60, C62                                                              | CAP CER 4.7µF 6.3V X5R<br>20% 0603 | TDK Corporation or<br>Alternate     | C1608X5R0J475M         |
| 16       | 5   | 10µF   | C9, C24, C49, C53, C61                                                                                 | CAP CER 10μF 6.3V X5R<br>0603 ±20% | Murata Electronics<br>North America | GRM188R60J106ME<br>47D |
| 17       | 7   | 10µF   | C4, C6, C12, C13, C17,<br>C27, C32                                                                     | CAP CER 10μF 16V X5R<br>20% 1206   | TDK Corporation or<br>Alternate     | C3216X5R1C106M         |
| 18       | 7   | 47μF   | C2, C19, C29, C52, C54,<br>C59, C71, C73                                                               | CAP CER 47µF 6.3V X5R<br>0805      | Taiyo Yuden or<br>Alternate         | JMK212BJ476MG-T        |

#### Table 6. ADS1672EVM Bill of Materials

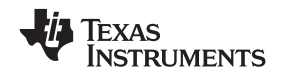

| Item No. | Qtv | Value | Reference Designators   | Description                                                       | Vendor                                             | Part Number       |
|----------|-----|-------|-------------------------|-------------------------------------------------------------------|----------------------------------------------------|-------------------|
| 19       | 11  | _     | C7, C8, C10, C14, C34,  |                                                                   | Not Installed                                      | Not Installed     |
|          |     |       | C64, C65, C68, C69, C70 |                                                                   |                                                    |                   |
| 20       | 3   |       | D1, D2, D3              | LED 565NM GRN DIFF<br>0603 SMD                                    | Lumex                                              | SML-LX0603GW-TR   |
| 21       | 4   |       | L1, L2, L3, L4          | FERRITE CHIP 600 OHM<br>500MA 0805                                | TDK Corporation                                    | MMZ2012R601A      |
| 22       | 1   |       | U1                      | REF5030 Low-noise,<br>low-drift precision reference               | Texas Instruments                                  | REF5030AID        |
| 23       | 1   |       | U2                      | Rail-to-rail output,<br>wideband, fully differential<br>amplifier | Texas Instruments                                  | THS4520RGTT       |
| 24       | 1   |       | U3                      | REF5025 low-noise,<br>low-drift precision reference               | Texas Instruments                                  | REF5025IDG4       |
| 25       | 1   |       | U4                      | 1.1nV/√Hz Noise,<br>low-power, precision<br>operational amplifier | Texas Instruments                                  | OPA211AIDR        |
| 26       | 1   |       | U5                      | 16-BIT I <sup>2</sup> C I/O expander                              | Texas Instruments                                  | PCA9535PWR        |
| 27       | 1   |       | U6                      | ADS1672 24-bit 625kSPS                                            | Texas Instruments                                  |                   |
| 28       | 1   |       | U7                      | IC SRL EE 256K 2.5V<br>8MSOP                                      | Microchip<br>Technology                            | 24LC256T-I/       |
| 29       | 1   |       | P1                      | 0.025 SMT SOCKET:<br>BOTTOM SIDE OF PWB                           | Samtec                                             | SSW-110-22-S-D-VS |
| 30       | 1   |       | P2                      | 0.025 SMT SOCKET:<br>BOTTOM SIDE OF PWB                           | Samtec                                             | SSW-110-22-S-D-VS |
| 31       | 1   |       |                         | 0.025 SMT PLUG: TOP<br>SIDE of PWB                                | Samtec                                             | TSM-110-01-T-DV-P |
| 32       | 1   |       | P3                      | 0.025 SMT PLUG: TOP<br>SIDE of PWB                                | Samtec                                             | TSM-110-01-T-DV-P |
| 33       | 3   |       | J1 , J2, J3             | CONN RECEPT<br>STRAIGHT PCB .155NI                                | Emerson Network<br>Power Connectivity<br>Solutions | 142-0701-206      |
| 34       | 1   |       | J4                      | 0.025 SMT SOCKET:<br>BOTTOM SIDE OF PWB                           | Samtec                                             | SSW-105-22-S-D-VS |
| 35       | 1   |       |                         | 0.025 SMT PLUG: TOP<br>SIDE of PWB                                | Samtec                                             | TSM-105-01-T-DV-P |
| 36       | 1   |       | W2                      | 2mm low profile                                                   | Samtec                                             | TMM-102-03-T-S    |
| 37       | 5   |       | W1, W3, W4, W5, W6      | 2mm low profile                                                   | Samtec                                             | TMM-103-03-T-S    |
| 38       | 4   |       | TP2, TP3, TP5, TP7      | TEST POINT PC MINI<br>.040D RED                                   | Keystone<br>Electronics                            | 5000K-ND          |
| 39       | 5   |       | TP1, TP4, TP6, TP8, TP9 | TEST POINT PC MINI<br>.040D BLACK                                 | Keystone<br>Electronics                            | 5001K-ND          |
| 40       | 6   |       | E1, E2, E3, E4, E5, E6  |                                                                   | Not Installed                                      | Not Installed     |
| 41       | 2   |       | SJP1, SJP2              |                                                                   | Not Installed                                      | Not Installed     |
| 42       | 1   |       | SW1                     | DIP Switch 10-Position                                            | CTS Corporation<br>Resistor/Electrocom<br>ponents  | CT21810LPST       |
| 43       | 1   |       | X1                      | 20MHz, Ceramic SMD<br>3-state Oscillator                          | Valpey Fisher                                      | VF1SH-1-20.0MHz   |

# Table 6. ADS1672EVM Bill of Materials (continued)

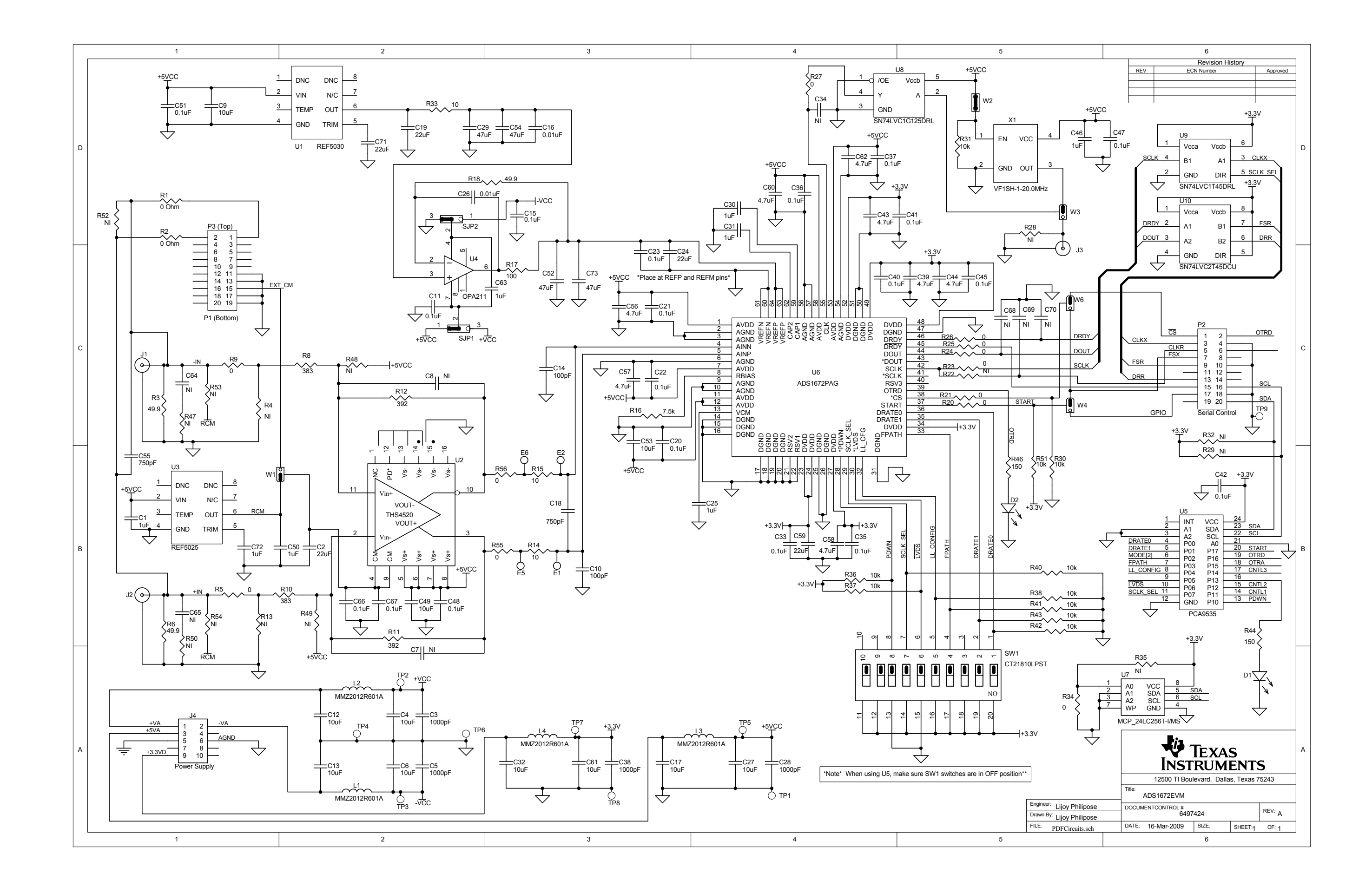

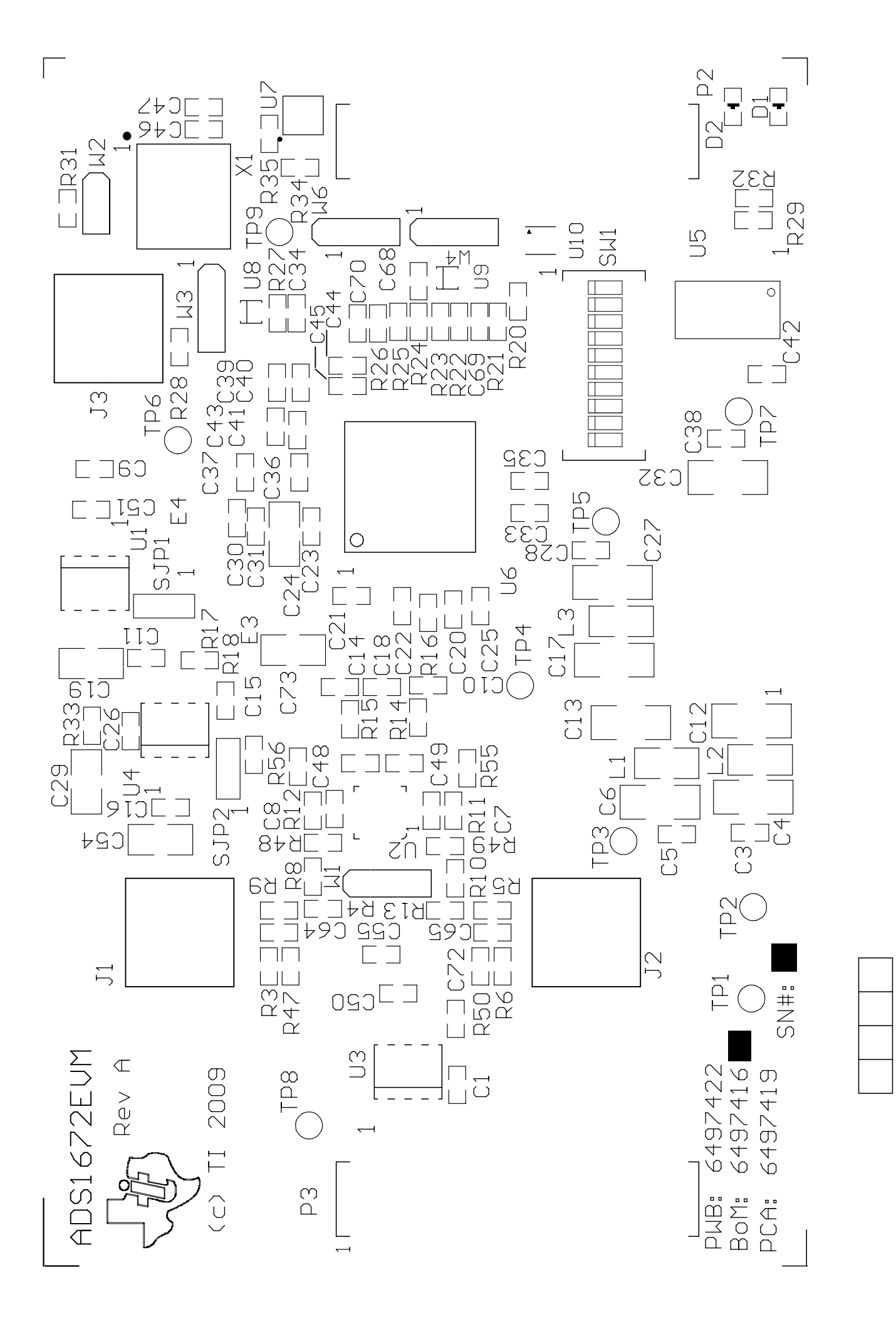

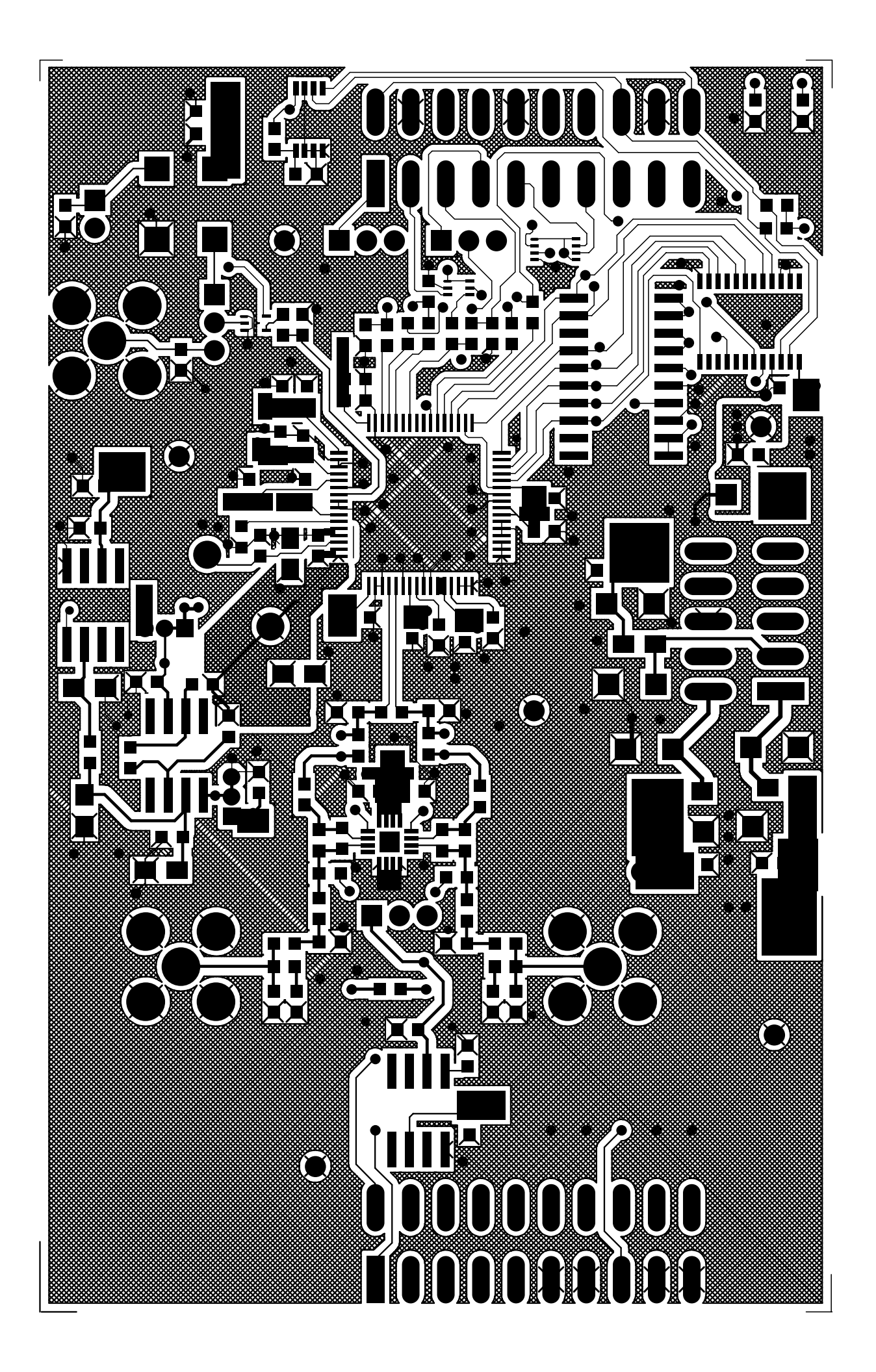

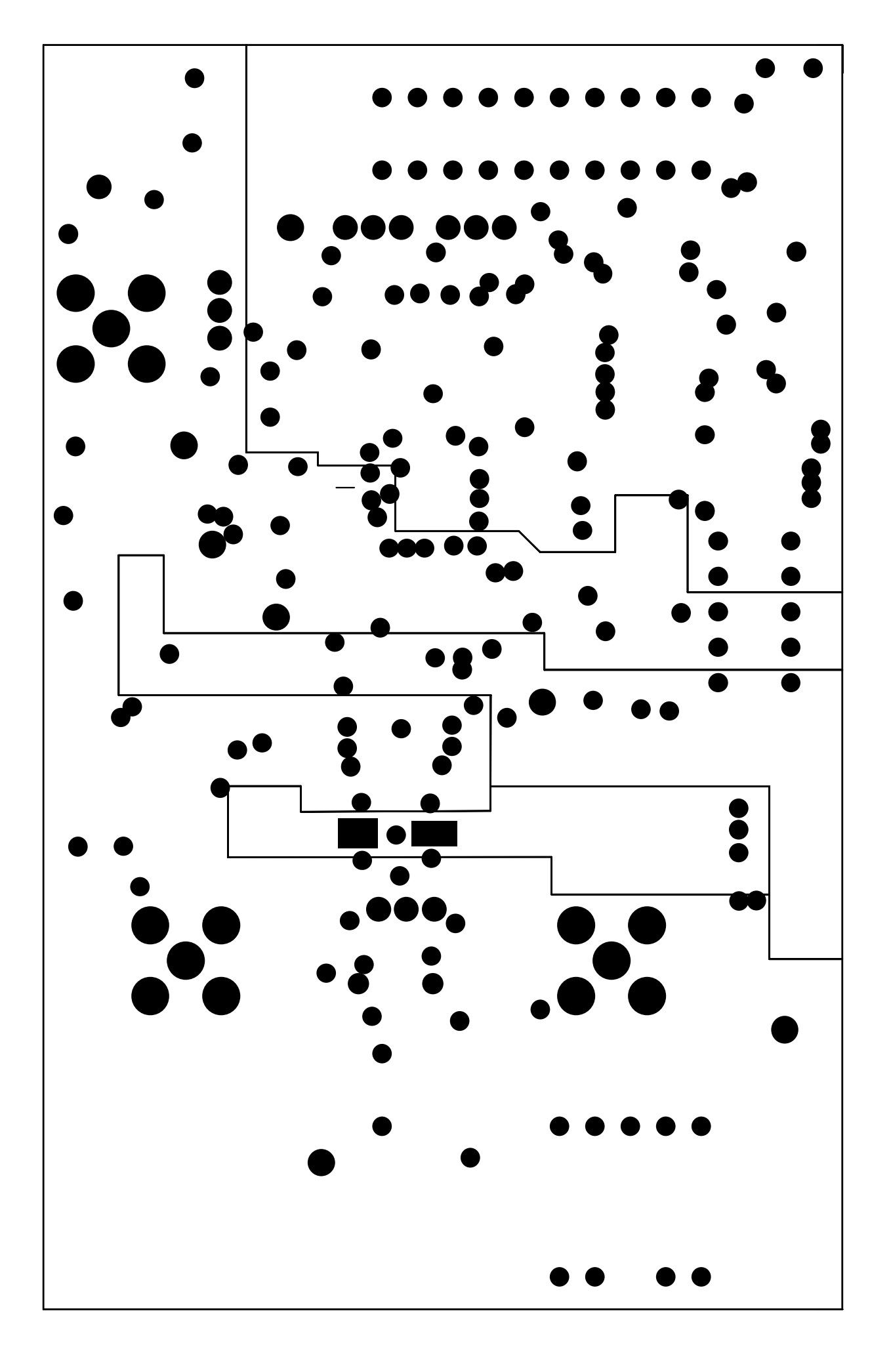

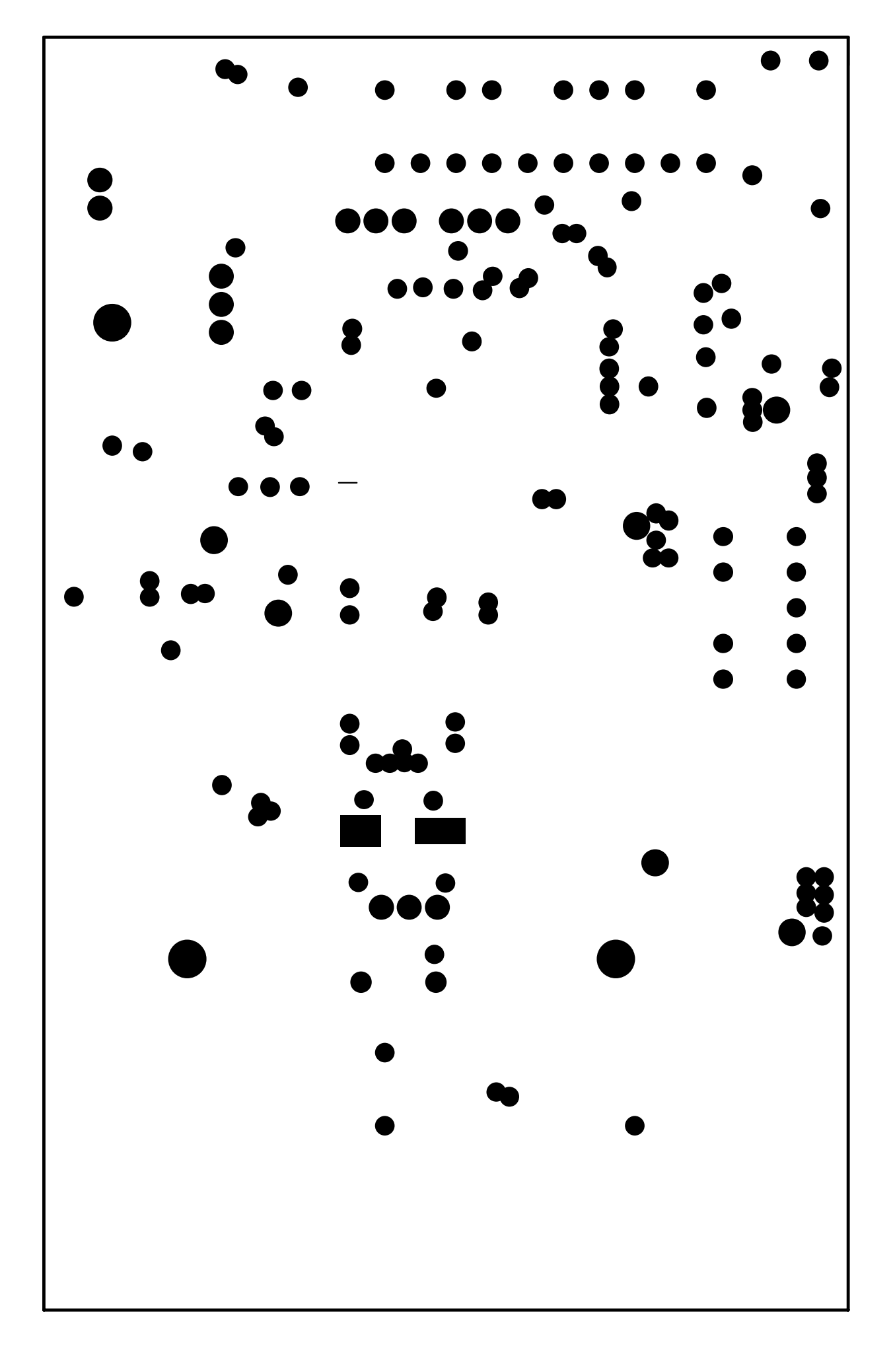

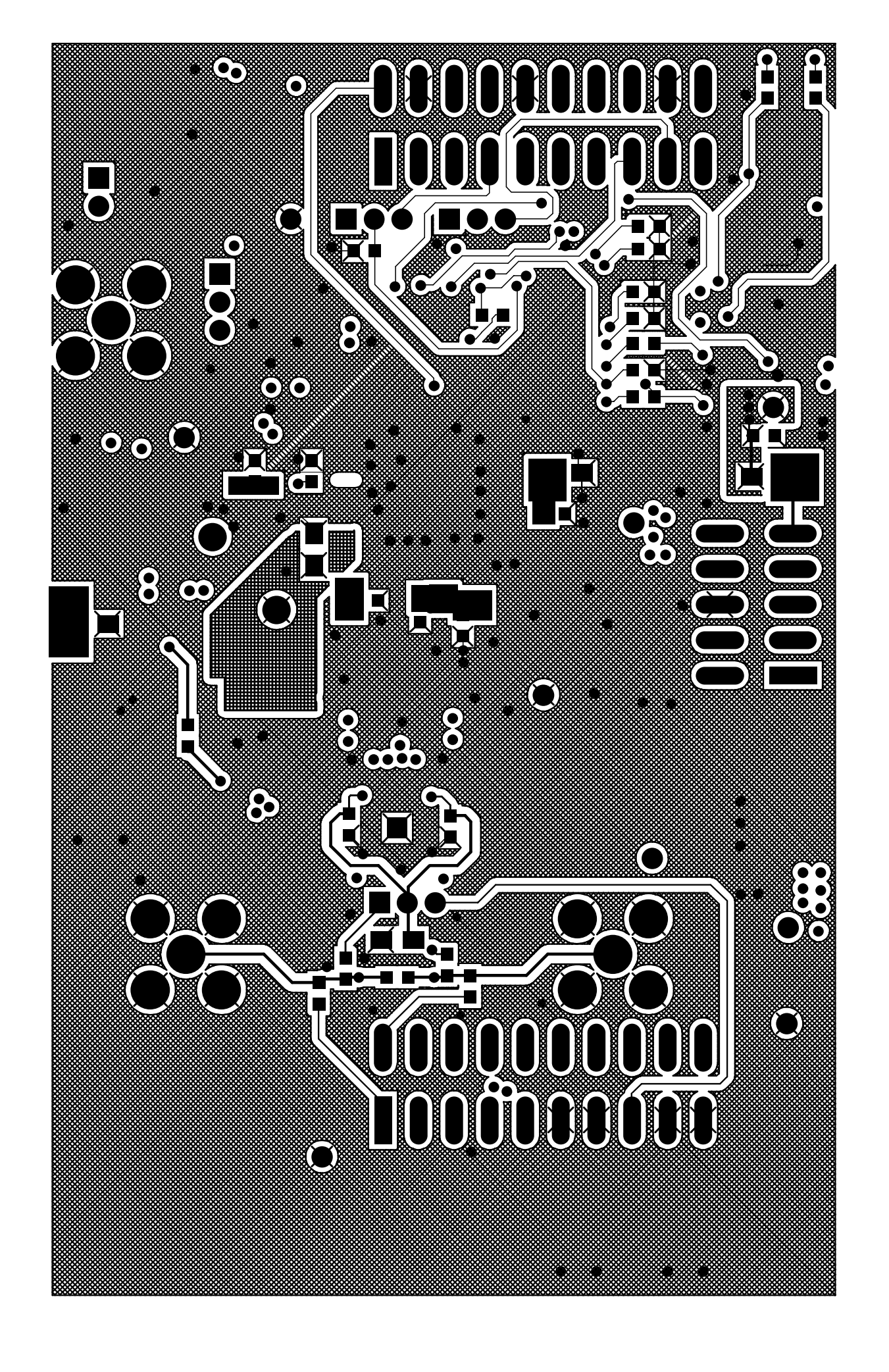

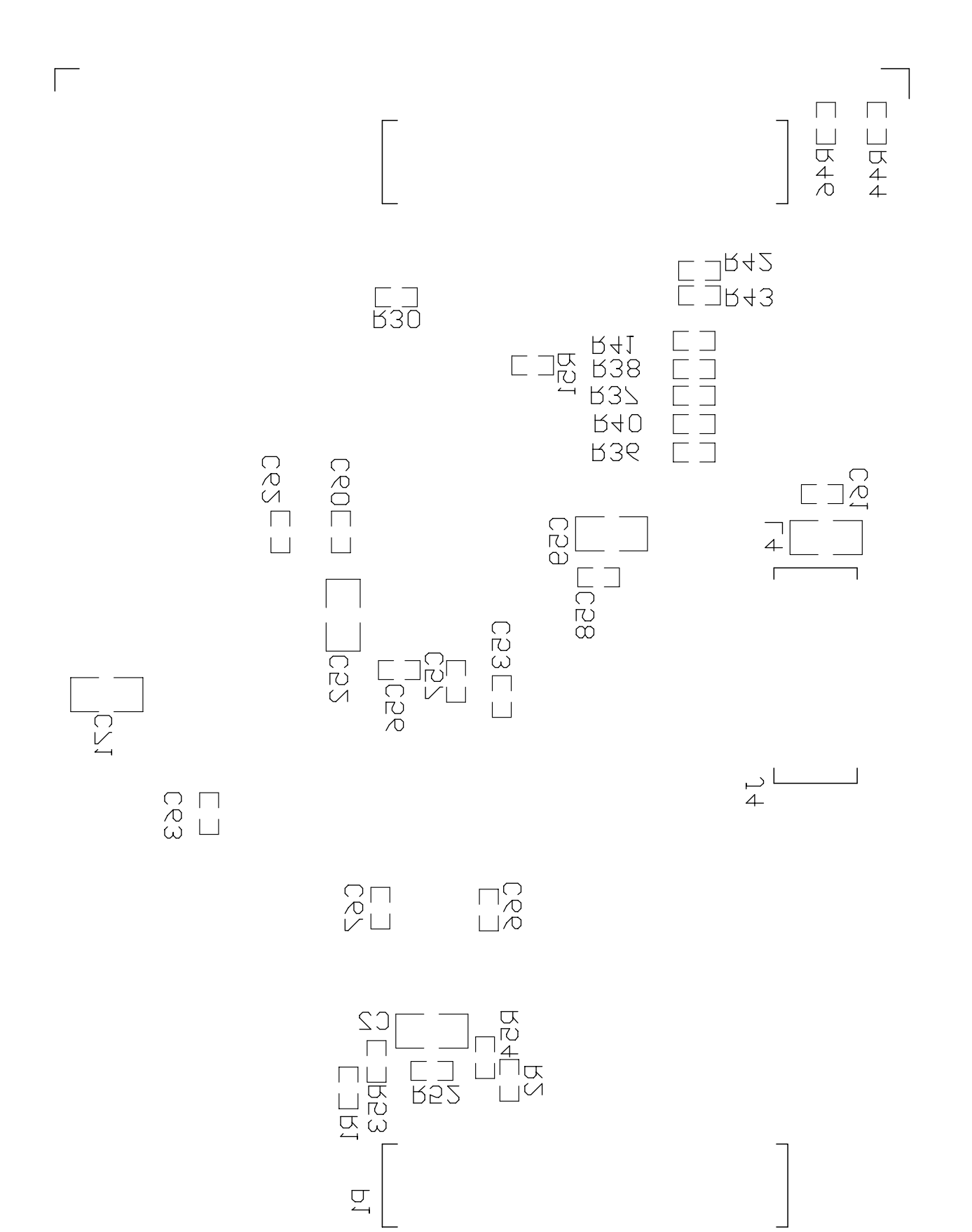

#### **EVALUATION BOARD/KIT IMPORTANT NOTICE**

Texas Instruments (TI) provides the enclosed product(s) under the following conditions:

This evaluation board/kit is intended for use for ENGINEERING DEVELOPMENT, DEMONSTRATION, OR EVALUATION PURPOSES ONLY and is not considered by TI to be a finished end-product fit for general consumer use. Persons handling the product(s) must have electronics training and observe good engineering practice standards. As such, the goods being provided are not intended to be complete in terms of required design-, marketing-, and/or manufacturing-related protective considerations, including product safety and environmental measures typically found in end products that incorporate such semiconductor components or circuit boards. This evaluation board/kit does not fall within the scope of the European Union directives regarding electromagnetic compatibility, restricted substances (RoHS), recycling (WEEE), FCC, CE or UL, and therefore may not meet the technical requirements of these directives or other related directives.

Should this evaluation board/kit not meet the specifications indicated in the User's Guide, the board/kit may be returned within 30 days from the date of delivery for a full refund. THE FOREGOING WARRANTY IS THE EXCLUSIVE WARRANTY MADE BY SELLER TO BUYER AND IS IN LIEU OF ALL OTHER WARRANTIES, EXPRESSED, IMPLIED, OR STATUTORY, INCLUDING ANY WARRANTY OF MERCHANTABILITY OR FITNESS FOR ANY PARTICULAR PURPOSE.

The user assumes all responsibility and liability for proper and safe handling of the goods. Further, the user indemnifies TI from all claims arising from the handling or use of the goods. Due to the open construction of the product, it is the user's responsibility to take any and all appropriate precautions with regard to electrostatic discharge.

EXCEPT TO THE EXTENT OF THE INDEMNITY SET FORTH ABOVE, NEITHER PARTY SHALL BE LIABLE TO THE OTHER FOR ANY INDIRECT, SPECIAL, INCIDENTAL, OR CONSEQUENTIAL DAMAGES.

TI currently deals with a variety of customers for products, and therefore our arrangement with the user is not exclusive.

TI assumes no liability for applications assistance, customer product design, software performance, or infringement of patents or services described herein.

Please read the User's Guide and, specifically, the Warnings and Restrictions notice in the User's Guide prior to handling the product. This notice contains important safety information about temperatures and voltages. For additional information on TI's environmental and/or safety programs, please contact the TI application engineer or visit <u>www.ti.com/esh</u>.

No license is granted under any patent right or other intellectual property right of TI covering or relating to any machine, process, or combination in which such TI products or services might be or are used.

#### **FCC Warning**

This evaluation board/kit is intended for use for **ENGINEERING DEVELOPMENT, DEMONSTRATION, OR EVALUATION PURPOSES ONLY** and is not considered by TI to be a finished end-product fit for general consumer use. It generates, uses, and can radiate radio frequency energy and has not been tested for compliance with the limits of computing devices pursuant to part 15 of FCC rules, which are designed to provide reasonable protection against radio frequency interference. Operation of this equipment in other environments may cause interference with radio communications, in which case the user at his own expense will be required to take whatever measures may be required to correct this interference.

#### **EVM WARNINGS AND RESTRICTIONS**

It is important to operate this EVM within the input voltage range of 3.3V to 5V and the output voltage range of 0V to 5V.

Exceeding the specified input range may cause unexpected operation and/or irreversible damage to the EVM. If there are questions concerning the input range, please contact a TI field representative prior to connecting the input power.

Applying loads outside of the specified output range may result in unintended operation and/or possible permanent damage to the EVM. Please consult the EVM User's Guide prior to connecting any load to the EVM output. If there is uncertainty as to the load specification, please contact a TI field representative.

During normal operation, some circuit components may have case temperatures greater than +30°C. The EVM is designed to operate properly with certain components above +85°C as long as the input and output ranges are maintained. These components include but are not limited to linear regulators, switching transistors, pass transistors, and current sense resistors. These types of devices can be identified using the EVM schematic located in the EVM User's Guide. When placing measurement probes near these devices during operation, please be aware that these devices may be very warm to the touch.

Mailing Address: Texas Instruments, Post Office Box 655303, Dallas, Texas 75265 Copyright © 2009, Texas Instruments Incorporated

#### **IMPORTANT NOTICE**

Texas Instruments Incorporated and its subsidiaries (TI) reserve the right to make corrections, modifications, enhancements, improvements, and other changes to its products and services at any time and to discontinue any product or service without notice. Customers should obtain the latest relevant information before placing orders and should verify that such information is current and complete. All products are sold subject to TI's terms and conditions of sale supplied at the time of order acknowledgment.

TI warrants performance of its hardware products to the specifications applicable at the time of sale in accordance with TI's standard warranty. Testing and other quality control techniques are used to the extent TI deems necessary to support this warranty. Except where mandated by government requirements, testing of all parameters of each product is not necessarily performed.

TI assumes no liability for applications assistance or customer product design. Customers are responsible for their products and applications using TI components. To minimize the risks associated with customer products and applications, customers should provide adequate design and operating safeguards.

TI does not warrant or represent that any license, either express or implied, is granted under any TI patent right, copyright, mask work right, or other TI intellectual property right relating to any combination, machine, or process in which TI products or services are used. Information published by TI regarding third-party products or services does not constitute a license from TI to use such products or services or a warranty or endorsement thereof. Use of such information may require a license from a third party under the patents or other intellectual property of the third party, or a license from TI under the patents or other intellectual property of TI.

Reproduction of TI information in TI data books or data sheets is permissible only if reproduction is without alteration and is accompanied by all associated warranties, conditions, limitations, and notices. Reproduction of this information with alteration is an unfair and deceptive business practice. TI is not responsible or liable for such altered documentation. Information of third parties may be subject to additional restrictions.

Resale of TI products or services with statements different from or beyond the parameters stated by TI for that product or service voids all express and any implied warranties for the associated TI product or service and is an unfair and deceptive business practice. TI is not responsible or liable for any such statements.

TI products are not authorized for use in safety-critical applications (such as life support) where a failure of the TI product would reasonably be expected to cause severe personal injury or death, unless officers of the parties have executed an agreement specifically governing such use. Buyers represent that they have all necessary expertise in the safety and regulatory ramifications of their applications, and acknowledge and agree that they are solely responsible for all legal, regulatory and safety-related requirements concerning their products and any use of TI products in such safety-critical applications, notwithstanding any applications-related information or support that may be provided by TI. Further, Buyers must fully indemnify TI and its representatives against any damages arising out of the use of TI products in such safety-critical applications.

TI products are neither designed nor intended for use in military/aerospace applications or environments unless the TI products are specifically designated by TI as military-grade or "enhanced plastic." Only products designated by TI as military-grade meet military specifications. Buyers acknowledge and agree that any such use of TI products which TI has not designated as military-grade is solely at the Buyer's risk, and that they are solely responsible for compliance with all legal and regulatory requirements in connection with such use.

TI products are neither designed nor intended for use in automotive applications or environments unless the specific TI products are designated by TI as compliant with ISO/TS 16949 requirements. Buyers acknowledge and agree that, if they use any non-designated products in automotive applications, TI will not be responsible for any failure to meet such requirements.

Following are URLs where you can obtain information on other Texas Instruments products and application solutions:

| Products                    |                        | Applications       |                           |
|-----------------------------|------------------------|--------------------|---------------------------|
| Amplifiers                  | amplifier.ti.com       | Audio              | www.ti.com/audio          |
| Data Converters             | dataconverter.ti.com   | Automotive         | www.ti.com/automotive     |
| DLP® Products               | www.dlp.com            | Broadband          | www.ti.com/broadband      |
| DSP                         | dsp.ti.com             | Digital Control    | www.ti.com/digitalcontrol |
| Clocks and Timers           | www.ti.com/clocks      | Medical            | www.ti.com/medical        |
| Interface                   | interface.ti.com       | Military           | www.ti.com/military       |
| Logic                       | logic.ti.com           | Optical Networking | www.ti.com/opticalnetwork |
| Power Mgmt                  | power.ti.com           | Security           | www.ti.com/security       |
| Microcontrollers            | microcontroller.ti.com | Telephony          | www.ti.com/telephony      |
| RFID                        | www.ti-rfid.com        | Video & Imaging    | www.ti.com/video          |
| RF/IF and ZigBee® Solutions | www.ti.com/lprf        | Wireless           | www.ti.com/wireless       |

Mailing Address: Texas Instruments, Post Office Box 655303, Dallas, Texas 75265 Copyright © 2009, Texas Instruments Incorporated